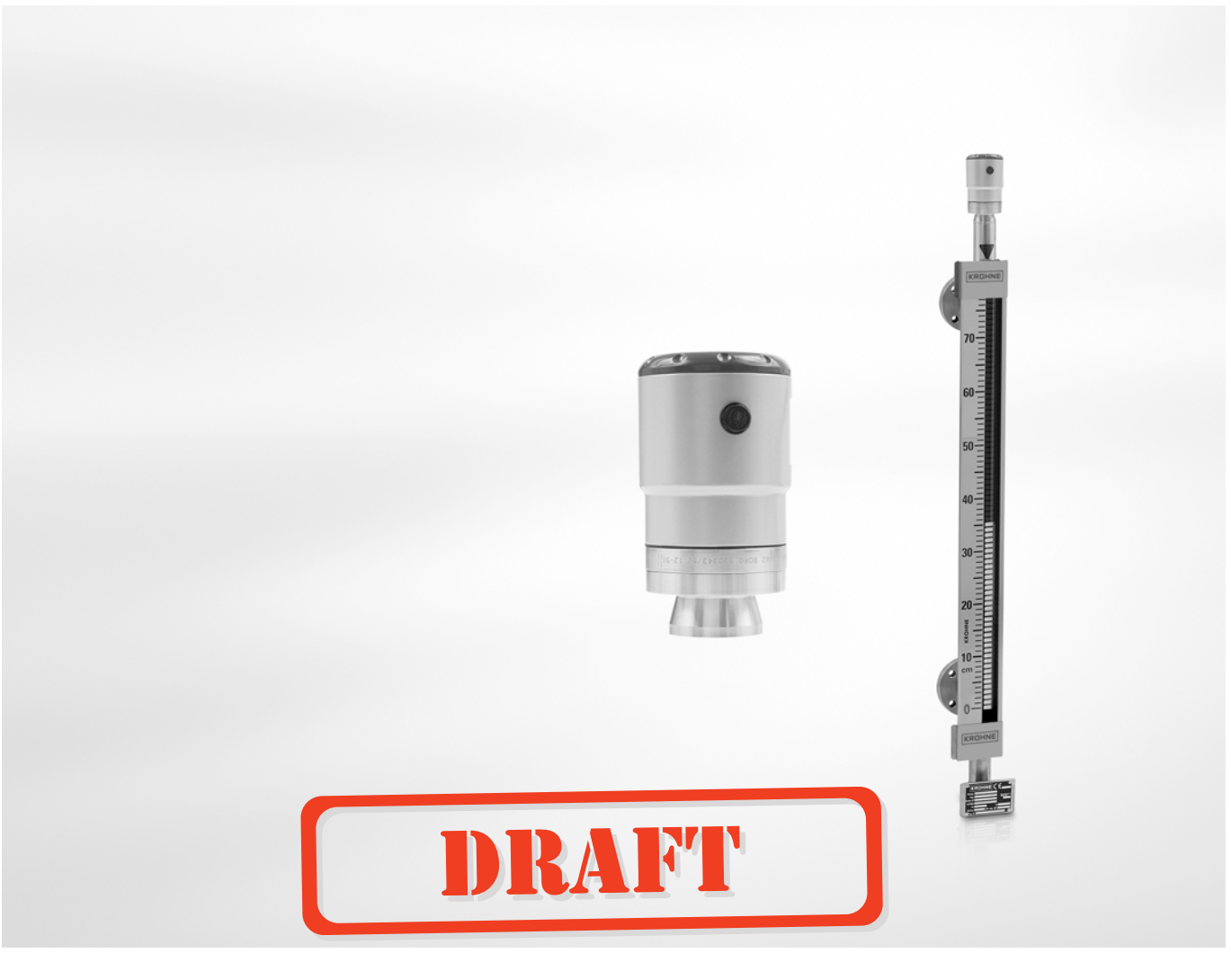

# **OPTIWAVE 1010** Handbook

# 2-wire / 6 GHz Radar (FMCW) Level Meter

for continuous measuring of clean liquids in the BM 26 Advanced (Magnetic Level Indicator)

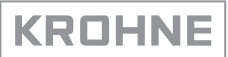

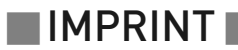

All rights reserved. It is prohibited to reproduce this documentation, or any part thereof, without the prior written authorisation of KROHNE Messtechnik GmbH.

Subject to change without notice.

Copyright 2014 by KROHNE Messtechnik GmbH - Ludwig-Krohne-Str. 5 - 47058 Duisburg (Germany)

6

# 1 Safety instructions

| 1.1 Software history                                         |           |
|--------------------------------------------------------------|-----------|
| 1.2 Intended use                                             |           |
| 1.3 Certification                                            | 7         |
| 1.4 Radio approvals                                          | 7         |
| 1.4.1 European Union (EU)                                    | 7         |
| 1.4.2 U.S.A. and Canada                                      |           |
| 1.5 Safety instructions from the manufacturer                |           |
| 1.5.1 Copyright and data protection                          |           |
| 1.5.2 Disclaimer                                             | 9         |
| 1.5.3 Product liability and warranty                         |           |
| 1.5.4 Information concerning the documentation               |           |
| 1.5.5 Warnings and symbols used                              |           |
| 1.6 Safety instructions for the operator                     |           |
| 2 Device description                                         | 12        |
| 2.1. Scope of delivery                                       | 10        |
| 2.2 Device description                                       |           |
| 2.2 Visual Chack                                             |           |
| 2.6 Visual Cileck                                            |           |
| 2.4.1 Nameplate (example)                                    |           |
| 3 Installation                                               | 14        |
|                                                              |           |
| 3.1 General notes on installation                            |           |
| 3.2 Storage                                                  |           |
| 3.3 Transport                                                |           |
| 3.4 Pre-installation requirements                            |           |
| 3.5 Pressure and temperature ranges                          |           |
| 3.6 Recommended mounting position                            |           |
| 3.7 Mounting restrictions                                    |           |
| 3.8 Stilling wells                                           |           |
| 3.9 How to attach the weather protection to the device       |           |
| 4 Electrical connections                                     | 23        |
| (1. Safaty instructions                                      | 22        |
| 4.1 Safety Instructions. 2 wire leap powered                 |           |
| 4.2 Electrical installation: 2-wile, toop-powered            | Z۵<br>۵/  |
| 4.5 Electrical connection for current output                 |           |
| 4.3.1 Non-LX devices                                         |           |
| 4.0.2 Devices for hazardous locations                        | 24<br>2/  |
| 4.5 Networks                                                 |           |
|                                                              |           |
| 4.5 1 General information                                    | <u>טר</u> |
| 4.5.1 General information                                    | 25<br>วร  |
| 4.5.1 General information<br>4.5.2 Point-to-point connection |           |

### 5 Start-up

| 5.1 How to start the device                           | 27 |
|-------------------------------------------------------|----|
| 5.1.1 Start-up checklist                              |    |
| 5.1.2 How to start the device                         |    |
| 5.2 Operating concept                                 |    |
| 5.3 Remote communication with PACTware™               | 28 |
| 5.3.1 General notes                                   |    |
| 5.3.2 Software installation                           |    |
| 5.4 Remote communication with the AMS™ Device Manager |    |
| •                                                     |    |

# 6 Operation

27

| 6.1 Software configuration                               |  |
|----------------------------------------------------------|--|
| 6.1.1 General notes                                      |  |
| 6.1.2 Procedure                                          |  |
| 6.2 How to load settings from the device to PACTware™    |  |
| 6.3 Menu overview                                        |  |
| 6.4 Device settings                                      |  |
| 6.4.1 Supervisor access rights                           |  |
| 6.4.2 How to change device settings                      |  |
| 6.4.3 Data about menu items and parameters (online Help) |  |
| 6.4.4 Basic parameters                                   |  |
| 6.4.5 Signal output                                      |  |
| 6.4.6 Import / export                                    |  |
| 6.4.7 Application                                        |  |
| 6.4.8 HART                                               |  |
| 6.5 Status and error messages                            |  |
| 6.5.1 Device status                                      |  |
| 6.5.2 Error handling                                     |  |
| 5                                                        |  |

# 7 Service

| 44 |
|----|
|    |

| 7.1 Periodic m   | naintenance                                 |  |
|------------------|---------------------------------------------|--|
| 7.2 Service wa   | arranty                                     |  |
| 7.3 Spare part   | ts availability                             |  |
| 7.4 Availability | y of services                               |  |
| 7.5 Returning    | the device to the manufacturer              |  |
| 7.5.1 Genera     | al information                              |  |
| 7.5.2 Form (     | for copying) to accompany a returned device |  |
| 7.6 Disposal     |                                             |  |
| •                |                                             |  |

# 8 Technical data

| 8.1 Measuring principle          |    |
|----------------------------------|----|
| 8.2 Technical data               |    |
| 8.3 Minimum power supply voltage |    |
| 8.4 Pressure ratings             |    |
| 8.5 Dimensions and weights       | 55 |

58

# 9 Description of HART interface

| 9.1 General description                                    | 58 |
|------------------------------------------------------------|----|
| 9.2 Software description                                   | 58 |
| 9.3 Connection variants                                    | 58 |
| 9.3.1 Point-to-Point connection - analogue / digital mode  |    |
| 9.3.2 Multi-Drop connection (2-wire connection)            | 59 |
| 9.4 HART <sup>®</sup> device variables                     | 59 |
| 9.5 Field Communicator 375/475 (FC 375/475)                |    |
| 9.5.1 Installation                                         |    |
| 9.5.2 Operation                                            | 60 |
| 9.6 Asset Management Solutions (AMS)                       | 60 |
| 9.6.1 Installation                                         | 60 |
| 9.6.2 Operation                                            | 60 |
| 9.6.3 Parameter for the basic configuration                | 60 |
| 9.7 Field Device Tool / Device Type Manager (FDT / DTM)    | 61 |
| 9.7.1 Installation                                         | 61 |
| 9.7.2 Operation                                            | 61 |
| 9.8 Process Device Manager (PDM)                           | 61 |
| 9.8.1 Installation                                         | 61 |
| 9.8.2 Operation                                            | 61 |
| 9.9 HART <sup>®</sup> menu tree for Basic-DD               | 62 |
| 9.9.1 Overview Basic-DD menu tree (positions in menu tree) |    |
| 9.9.2 Basic-DD menu tree (details for settings)            |    |
| 9.10 HART <sup>®</sup> menu tree for AMS                   |    |
| 9.10.1 Overview AMS menu tree (positions in menu tree)     |    |
| 9.10.2 AMS menu tree (details for settings)                |    |
| 9.11 HART <sup>®</sup> menu tree for PDM                   | 64 |
| 9.11.1 Overview PDM menu tree (positions in menu tree)     | 64 |
| 9.11.2 PDM menu tree (details for settings)                | 65 |
| Appendix                                                   | 67 |

### 10 Appendix

|    | 10.1 Order code  | 67<br>70 |
|----|------------------|----------|
|    | 10.3 Accessories |          |
| 11 | Notes            |          |

# 1.1 Software history

"Firmware revision" agrees with NAMUR NE 53. It is a series of numbers used to record the revision status of embedded software (firmware) in electronic equipment assemblies. It gives data on the type of changes made and the effect that changes have on compatibility.

Data about software revisions is shown in the DTM for PACTware<sup>™</sup>. For more data,. If it is not possible to refer to data in the software, record the serial number of the device (given on the device nameplate) and speak to the supplier.

| Release<br>date | Printed circuit<br>assembly   | Firmware<br>revision | Hardware<br>revision | Changes and compatibility | Documentation           |
|-----------------|-------------------------------|----------------------|----------------------|---------------------------|-------------------------|
| YYYY-MM-<br>DD  | Converter and<br>sensor board | 1.00.xx              | 400xxxxx01           | -                         | HB OPTIWAVE<br>1010 R01 |

### 1.2 Intended use

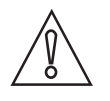

#### CAUTION!

*Responsibility for the use of the measuring devices with regard to suitability, intended use and corrosion resistance of the used materials against the measured fluid lies solely with the operator.* 

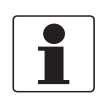

#### INFORMATION!

The manufacturer is not liable for any damage resulting from improper use or use for other than the intended purpose.

This radar level transmitter measures distance and level of liquids. It does not touch the measured product.

This radar level transmitter can only be used if it is correctly installed and aligned on a bypass chamber or a stilling well. The bypass chamber or stilling well must be metallic and electrically conductive. The stilling well must installed in a metal or reinforced concrete tank to prevent radio frequency interference.

# 1.3 Certification

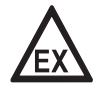

#### DANGER!

*For devices used in hazardous areas, additional safety notes apply; please refer to the Ex documentation.* 

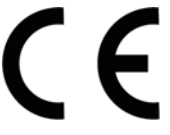

In accordance with the commitment to customer service and safety, the device described in this document meets the following safety requirements:

- Electromagnetic Compatibility (EMC) Directive 2004/108/EC in conjunction with EN 61326-1 (2013).
- Radio Equipment and Telecommunications Terminal Equipment (R & TTE) Directive 1999/05/EC in conjunction with ETSI EN 302 372 (2006). For more data, refer to *European Union (EU)* on page 7.
- Low-Voltage Directive 2006/95/EC in conjunction with EN 61010-1 (2001).

All devices are based on the CE marking and meet the requirements of NAMUR Guideline NE 21, NE 43 and NE 53.

# 1.4 Radio approvals

### 1.4.1 European Union (EU)

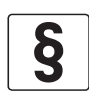

### LEGAL NOTICE!

*This level transmitter is intended for installation in closed tanks. It meets the requirements of the R & TTE (Radio Equipment and Telecommunications Terminal Equipment) Directive 1999/05/EC for use in the member countries of the EU. An industry agreement includes approval for use of the frequency band (5.7...6.7 GHz) in industrial environments.* 

According to article 6.4 of the R&TTE Directive, the product is marked by the CE sign + notified body number (0682) + Class II identifier (= alert sign). Refer to EN 302372 for installation conditions.

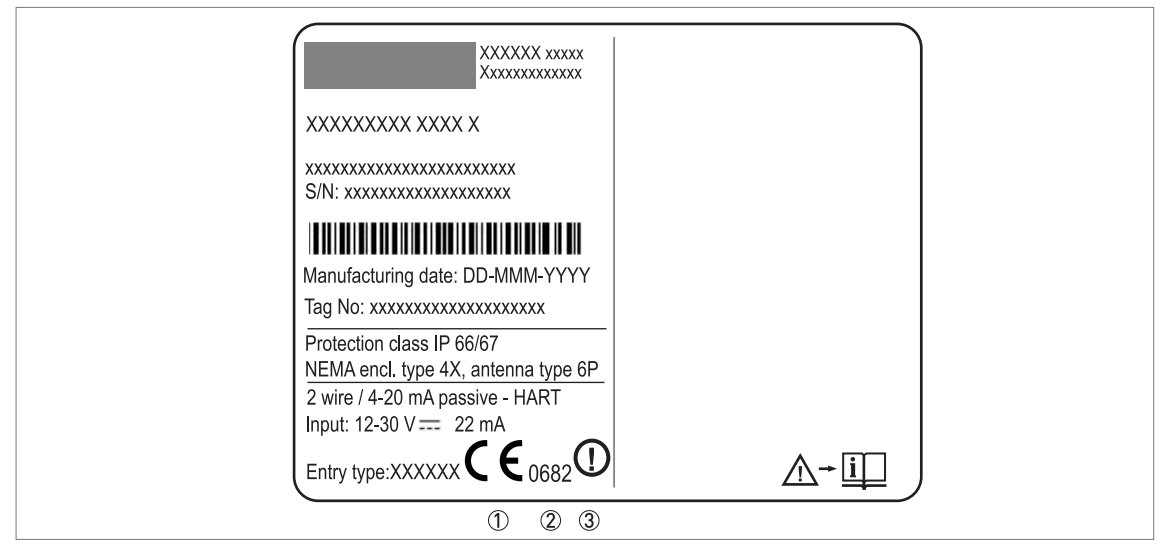

Figure 1-1: Radio approval information on the nameplate

① CE sign

② Notified body number (0682 = CETECOM ICT Services GmbH)

③ Class II identifier

According to ETSI EN 302 372 (2006-04), the radiated power outside a metallic tank is less than -30 dBm.

The radio approval report is given on the DVD-ROM supplied with the device.

### 1.4.2 U.S.A. and Canada

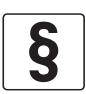

#### LEGAL NOTICE!

**English:** This device complies with Part 15 of the FCC Rules and with RSS-210 of Industry Canada. Operation is subject to the following two conditions:

- 1. This device may not cause harmful interference, and
- 2. This device must accept any interference received, including interference which may cause undesired operation.

*Français:* Le présent appareil est conforme aux CNR d'Industrie Canada applicables aux appareils radio exempts de licence. L'exploitation est autorisée aux deux conditions suivantes: 1. l'appareil ne doit pas produire de brouillage, et

2. l'utilisateur de l'appareil doit accepter tout brouillage radioélectrique subi, même si le brouillage est susceptible d'en compromettre le fonctionnment.

Changes or modifications made to this equipment not expressly approved by the manufacturer may void the FCC and IC authorizations to operate this equipment.

This legal information is shown on a label on the side of the device.

The radio approval report is given on the DVD-ROM supplied with the device.

# 1.5 Safety instructions from the manufacturer

### 1.5.1 Copyright and data protection

The contents of this document have been created with great care. Nevertheless, we provide no guarantee that the contents are correct, complete or up-to-date.

The contents and works in this document are subject to copyright. Contributions from third parties are identified as such. Reproduction, processing, dissemination and any type of use beyond what is permitted under copyright requires written authorisation from the respective author and/or the manufacturer.

The manufacturer tries always to observe the copyrights of others, and to draw on works created in-house or works in the public domain.

The collection of personal data (such as names, street addresses or e-mail addresses) in the manufacturer's documents is always on a voluntary basis whenever possible. Whenever feasible, it is always possible to make use of the offerings and services without providing any personal data.

We draw your attention to the fact that data transmission over the Internet (e.g. when communicating by e-mail) may involve gaps in security. It is not possible to protect such data completely against access by third parties.

We hereby expressly prohibit the use of the contact data published as part of our duty to publish an imprint for the purpose of sending us any advertising or informational materials that we have not expressly requested.

#### 1.5.2 Disclaimer

The manufacturer will not be liable for any damage of any kind by using its product, including, but not limited to direct, indirect or incidental and consequential damages.

This disclaimer does not apply in case the manufacturer has acted on purpose or with gross negligence. In the event any applicable law does not allow such limitations on implied warranties or the exclusion of limitation of certain damages, you may, if such law applies to you, not be subject to some or all of the above disclaimer, exclusions or limitations.

Any product purchased from the manufacturer is warranted in accordance with the relevant product documentation and our Terms and Conditions of Sale.

The manufacturer reserves the right to alter the content of its documents, including this disclaimer in any way, at any time, for any reason, without prior notification, and will not be liable in any way for possible consequences of such changes.

### 1.5.3 Product liability and warranty

The operator shall bear responsibility for the suitability of the device for the specific purpose. The manufacturer accepts no liability for the consequences of misuse by the operator. Improper installation or operation of the devices (systems) will cause the warranty to be void. The respective "Standard Terms and Conditions" which form the basis for the sales contract shall also apply.

#### 1.5.4 Information concerning the documentation

To prevent any injury to the user or damage to the device it is essential that you read the information in this document and observe applicable national standards, safety requirements and accident prevention regulations.

If this document is not in your native language and if you have any problems understanding the text, we advise you to contact your local office for assistance. The manufacturer can not accept responsibility for any damage or injury caused by misunderstanding of the information in this document.

This document is provided to help you establish operating conditions, which will permit safe and efficient use of this device. Special considerations and precautions are also described in the document, which appear in the form of icons as shown below.

### 1.5.5 Warnings and symbols used

Safety warnings are indicated by the following symbols.

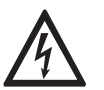

This warning refers to the immediate danger when working with electricity.

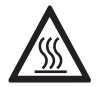

#### DANGER!

DANGER!

This warning refers to the immediate danger of burns caused by heat or hot surfaces.

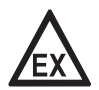

#### DANGER!

This warning refers to the immediate danger when using this device in a hazardous atmosphere.

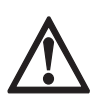

#### DANGER!

These warnings must be observed without fail. Even partial disregard of this warning can lead to serious health problems and even death. There is also the risk of seriously damaging the device or parts of the operator's plant.

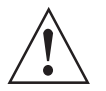

#### WARNING!

*Disregarding this safety warning, even if only in part, poses the risk of serious health problems. There is also the risk of damaging the device or parts of the operator's plant.* 

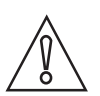

#### CAUTION!

Disregarding these instructions can result in damage to the device or to parts of the operator's plant.

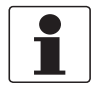

#### INFORMATION!

These instructions contain important information for the handling of the device.

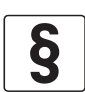

#### LEGAL NOTICE!

This note contains information on statutory directives and standards.

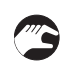

#### • HANDLING

This symbol designates all instructions for actions to be carried out by the operator in the specified sequence.

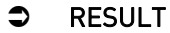

This symbol refers to all important consequences of the previous actions.

## 1.6 Safety instructions for the operator

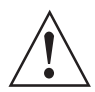

#### WARNING!

*In general, devices from the manufacturer may only be installed, commissioned, operated and maintained by properly trained and authorized personnel. This document is provided to help you establish operating conditions, which will permit safe and efficient use of this device.* 

# 2 DEVICE DESCRIPTION

# 2.1 Scope of delivery

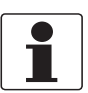

#### INFORMATION!

Do a check of the packing list to make sure that you have all the elements given in the order.

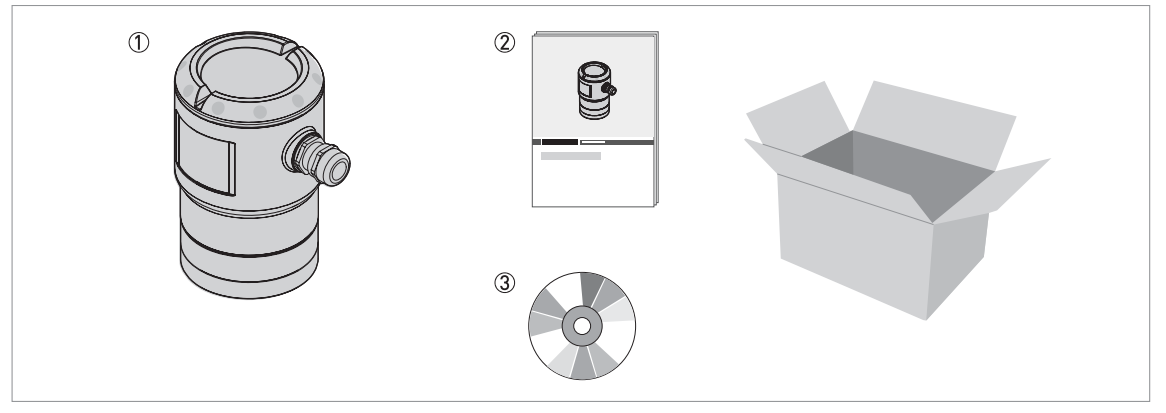

Figure 2-1: Scope of delivery

1 Device and measuring chamber

Quick Start

3 DVD-ROM (including Handbook, Quick Start, Technical Datasheet and related software)

# 2.2 Device description

OPTIWAVE 1010 is an FMCW radar designed for use with the BM 26 Advanced (a magnetic level indicator or MLI), bypass chamber or stilling well. If the device is used with an MLI, it measures the distance to the float. If the device is used with a bypass chamber or stilling well, it measures the distance to the surface of the liquid. Radar is a non-contact technology. For more data about the measuring principle, refer to *Measuring principle* on page 47.

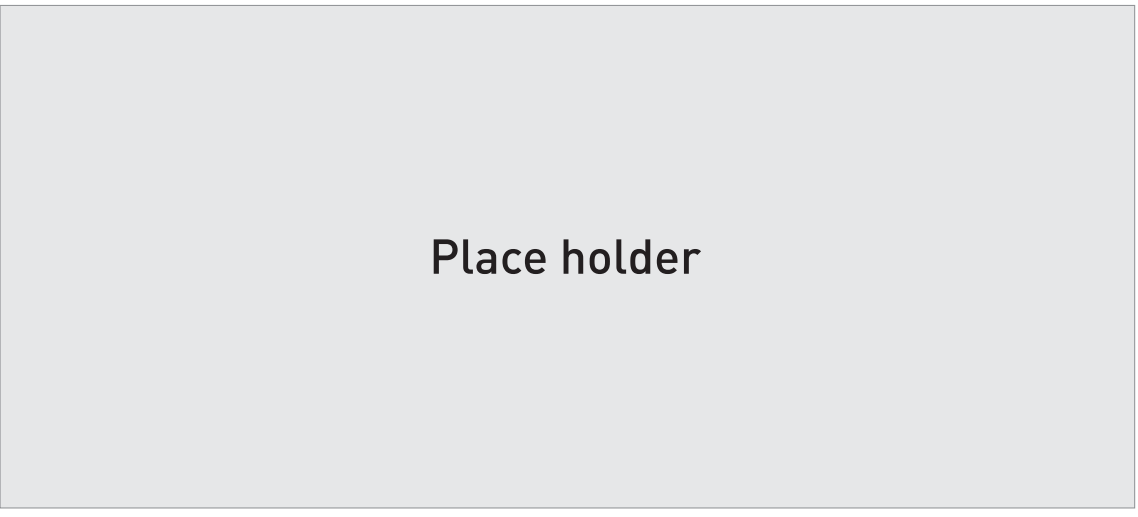

Figure 2-2: Radar level transmitter mounted on a magnetic (bypass) level indicator

### 2.3 Visual Check

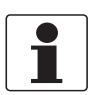

#### INFORMATION!

*Inspect the packaging carefully for damages or signs of rough handling. Report damage to the carrier and to the local office of the manufacturer.* 

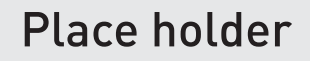

#### Figure 2-3: Visual check

- ① Device nameplate (for more data)
- ② Process connection data (size and pressure rating, material reference and heat number)
- ③ Gasket material data refer to the illustration that follows

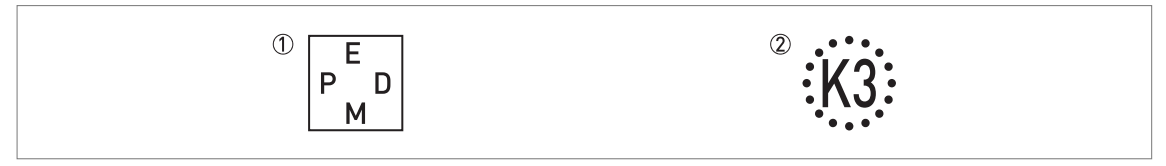

Figure 2-4: Symbols for the supplied gasket material (on the side of the process connection)

EPDM

② Kalrez<sup>®</sup> 6375

If the device is supplied with an FKM/FPM gasket, there is no symbol on the side of the process connection.

### 2.4 Nameplates

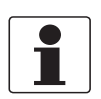

#### INFORMATION!

Look at the device nameplate to ensure that the device is delivered according to your order. Check for the correct supply voltage printed on the nameplate.

### 2.4.1 Nameplate (example)

| Place holder                                                                                                    |
|----------------------------------------------------------------------------------------------------|
| Figure 2-5: Non-Ex nameplate attached to the housing                                                                                                    |
| <ol> <li>Cable entry size</li> <li>Input / output option</li> <li>Degree of ingress protection (according to EN 60529 / IEC 60529)</li> <li>Customer tag number</li> <li>Date of manufacture</li> </ol> |

- (6) Order number
- ⑦ Type code (defined in order)
- (8) Model name and number
- 9 Company name and address

# 3.1 General notes on installation

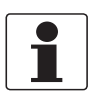

#### INFORMATION!

Inspect the packaging carefully for damages or signs of rough handling. Report damage to the carrier and to the local office of the manufacturer.

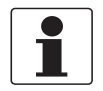

#### INFORMATION!

Do a check of the packing list to make sure that you have all the elements given in the order.

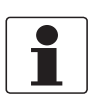

#### INFORMATION!

Look at the device nameplate to ensure that the device is delivered according to your order. Check for the correct supply voltage printed on the nameplate.

### 3.2 Storage

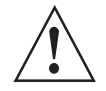

#### WARNING!

*Do not keep the device in a vertical position. This will damage the wave guide connection and the device will not measure correctly.* 

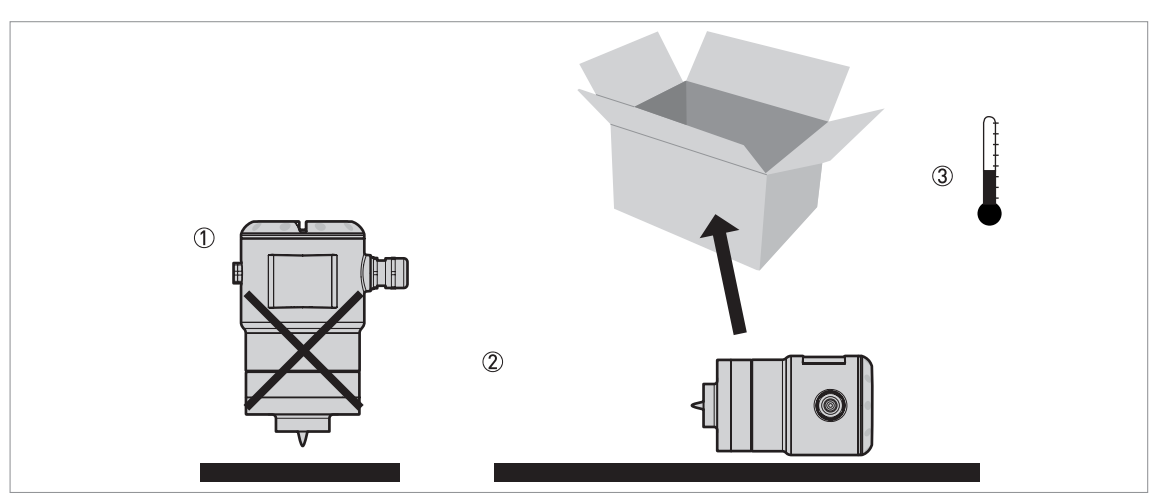

#### Figure 3-1: Storage conditions

- ① When you put the device into storage, do not keep it in a vertical position
- ${f 2}$  Put the device on its side. We recommend that you use the packaging in which it was delivered.
- ③ Storage temperature range: -40...+85°C / -40...+185°F
- Store the device in a dry and dust-free location.
- Store the device in its original packing.

# 3.3 Transport

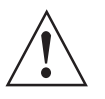

#### WARNING!

- Depending on the version, the device will weight approx. x...xx kg / xx...xx lb. To carry, use both hands to lift the device carefully by the converter housing. If necessary, lift the device with a hoist.
- When handling the device, avoid hard blows, jolts, impact, etc. to prevent damage.

### 3.4 Pre-installation requirements

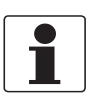

#### INFORMATION!

*Obey the precautions that follow to make sure that the device is correctly installed.* 

- Make sure that there is sufficient space on all sides.
- Protect the signal converter from direct sunlight.
- Do not subject the signal converter to heavy vibrations.

### 3.5 Pressure and temperature ranges

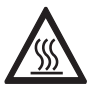

#### DANGER!

*If the ambient temperature is more than +70°C / +158°F, there is a risk of injury if you touch the device. Use a protective cover or metallic grid to prevent injury.* 

# Place holder

Figure 3-2: Pressure and temperature ranges

① Flange temperature

- Non-Ex devices: Depends on the device versions (standard, HP and HT/HP versions) and the seal material. Refer to the table that follows.
- Ex devices: see supplementary operating instructions ② Ambient temperature
- Non-Ex devices: -40...+80°C / -40...+176°F
- Ex devices: see supplementary operating instructions
- ③ Process pressure Depends on the type of antenna and process connection. Refer to the table that follows.

| Version          | Seal                           | Temperature<br>extension | Process connection<br>temperature |         | Process | pressure |
|------------------|--------------------------------|--------------------------|-----------------------------------|---------|---------|----------|
|                  |                                |                          | [°C]                              | [°F]    | [barg]  | [psig]   |
| Standard         | FKM/FPM with<br>PEEK           | without                  | -30+100                           | -22+212 | -116    | -14.5232 |
|                  | Kalrez® 6375<br>with PEEK      | without                  | -20+100                           | -4+212  |         |          |
|                  | EPDM with PEEK                 | without                  | -40+100                           | -40+212 |         |          |
| HP ①             | FKM/FPM with<br>Metaglas®      | without                  | -30+100                           | -22+212 | -140    | -14.5580 |
|                  | Kalrez® 6375<br>with Metaglas® | without                  | -20+100                           | -4+212  |         |          |
|                  | EPDM with<br>Metaglas®         | without                  | -40+100                           | -40+212 |         |          |
| HT or<br>HT/HP ① | FKM/FPM with<br>Metaglas®      | with                     | -30+150                           | -22+302 | -140    | -14.5580 |
|                  | Kalrez® 6375<br>with Metaglas® | with                     | -20+150                           | -4+302  |         |          |
|                  | EPDM with<br>Metaglas®         | With                     | -40+120                           | -40+248 |         |          |

#### Aluminium housing for non-Ex and Ex i-approved devices

HP = high-pressure version. HT = high-temperature version. HT/HP = high-pressure / high-temperature version.

#### Stainless steel housing for non-Ex and Ex d-approved devices

| Version  | Seal                           | Temperature<br>extension | Process connection<br>temperature |         | Process | pressure |
|----------|--------------------------------|--------------------------|-----------------------------------|---------|---------|----------|
|          |                                |                          | [°C]                              | [°F]    | [barg]  | [psig]   |
| Standard | FKM/FPM with<br>Metaglas®      | without                  | -30+150                           | -22+302 | -140    | -14.5580 |
|          | Kalrez® 6375<br>with Metaglas® | without                  | -20+150                           | -4+302  |         |          |
|          | EPDM with<br>Metaglas®         | without                  | -40+120                           | -40+248 |         |          |

For more data on pressure ratings, refer to *Pressure ratings* on page 54

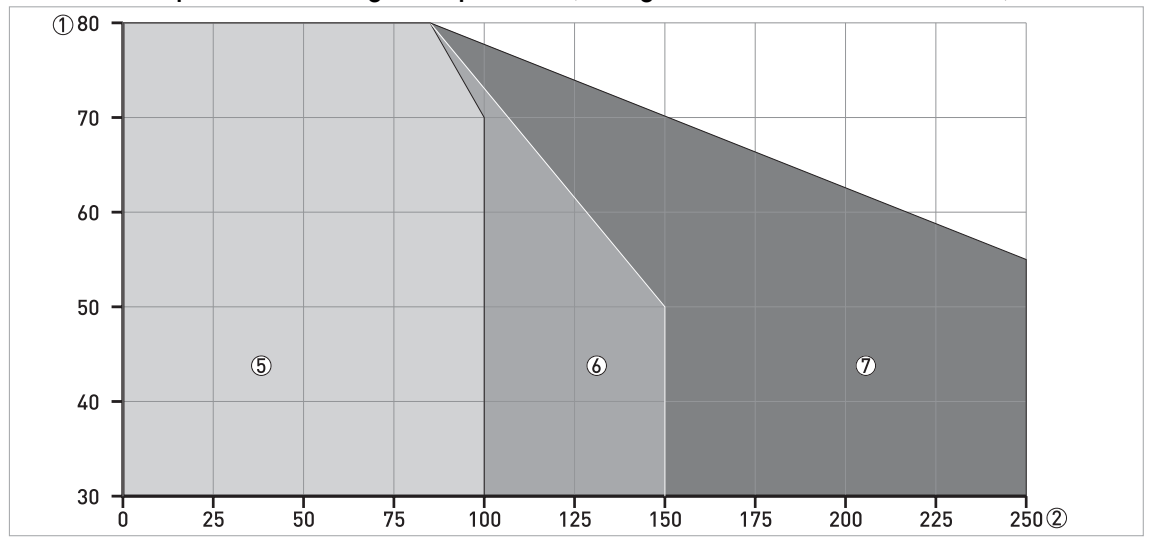

Ambient temperature / flange temperature, flange and threaded connection, in °C

Figure 3-3: Ambient temperature / flange temperature, flange and threaded connection, in °C

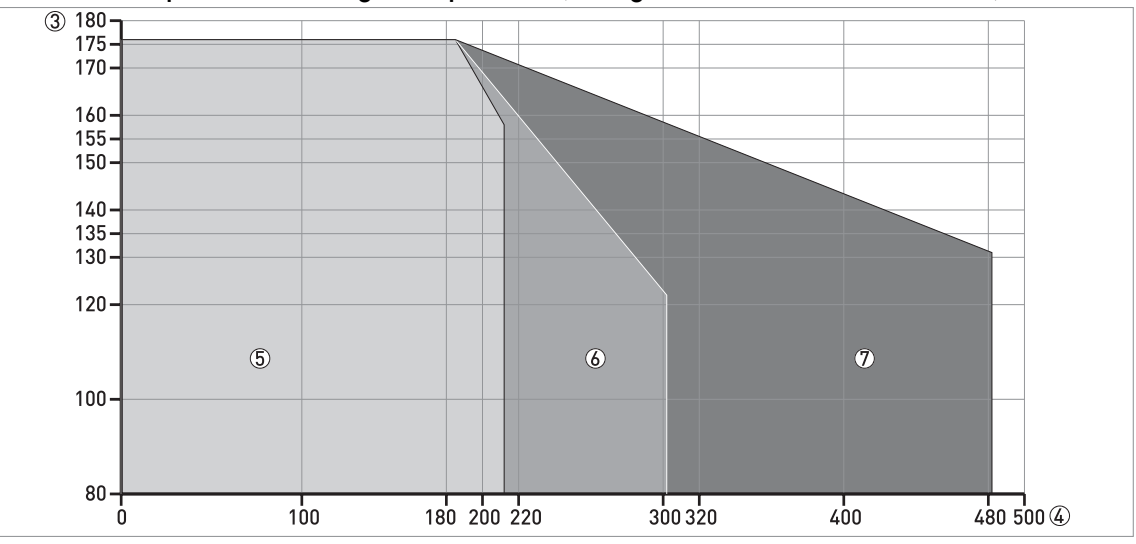

Ambient temperature / flange temperature, flange and threaded connection, in °F

Figure 3-4: Ambient temperature / flange temperature, flange and threaded connection, in °F

① Maximum ambient temperature, °C

② Maximum flange temperature, °C

③ Maximum ambient temperature, °F

④ Maximum flange temperature, °F

⑤ Metallic Horn antennas

There is no change (de-rating) in ambient temperature below 0°C / 0°F. The process connection temperature must agree with the temperature limits of the gasket material. For pressure rating data,.

# **3** INSTALLATION

# 3.6 Recommended mounting position

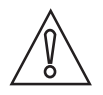

#### CAUTION!

Follow these recommendations to make sure that the device measures correctly. They have an effect on the performance of the device.

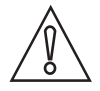

### CAUTION!

*Make sure that the cable glands are aligned with the process connections of the bypass chamber.* 

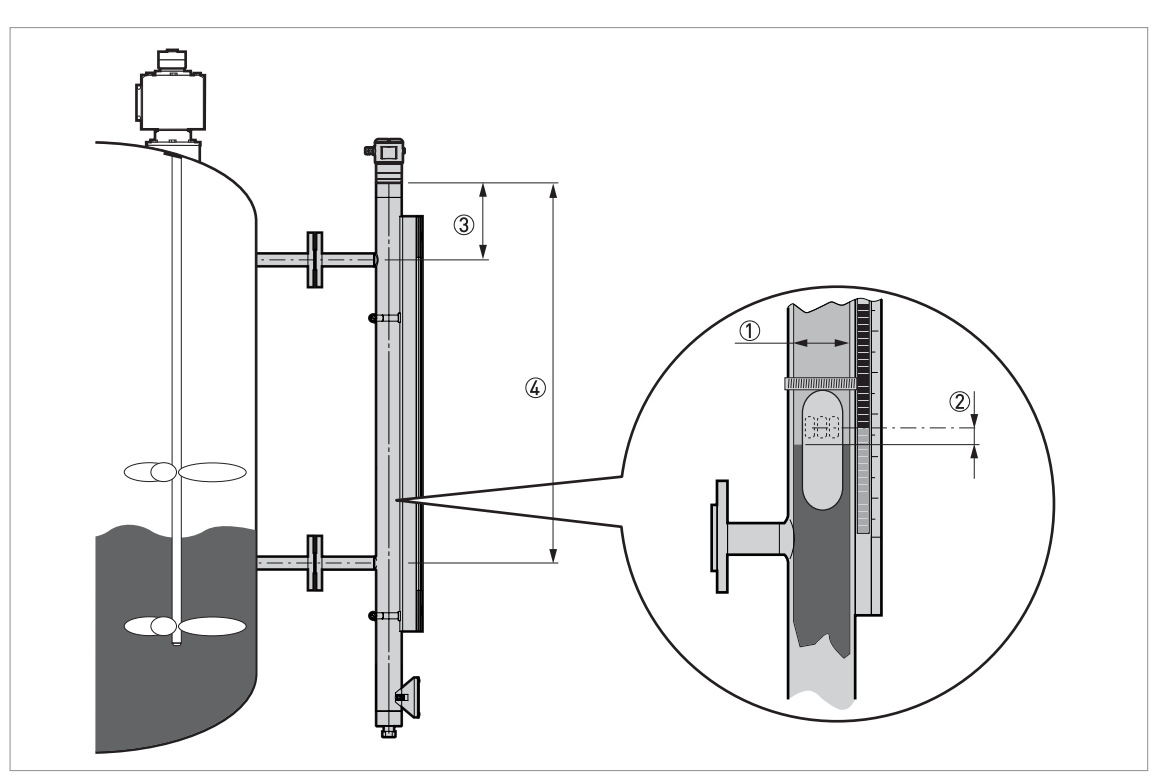

#### Figure 3-5: Recommended mounting position

- ① Internal tube diameter. Min. / Max.: 32...67 mm / 1.26...2.64"
- ⑦ Float offset. Min. / Max.: 0...150 mm / 0...5.91"
- ③ Distance to top process connection (bypass chamber). Min. / Max.: 0...800 mm / 0...2.64"
- ④ Distance to bottom process connection (bypass chamber). Min. / Max.: 32...67 mm / 1.26...2.64"

# 3.7 Mounting restrictions

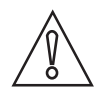

#### CAUTION!

Follow these recommendations to make sure that the device measures correctly. They have an effect on the performance of the device.

We recommend that you prepare the installation when the tank is empty.

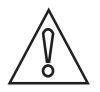

#### CAUTION!

*If there are parasitic signals, the device will not measure correctly. Parasitic signals are caused by sudden changes in bypass chamber diameter in the path of the radar beam.* 

# 3.8 Stilling wells

Install the device in a metal stilling well if the radar level transmitter is attached to the top of the tank and not on the top of a magnetic (bypass) level indicator or a bypass chamber.

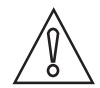

#### CAUTION!

*If the stilling well has liquid circulation holes, then the tank must be made of metal or reinforced concrete to prevent radio frequency interference.* 

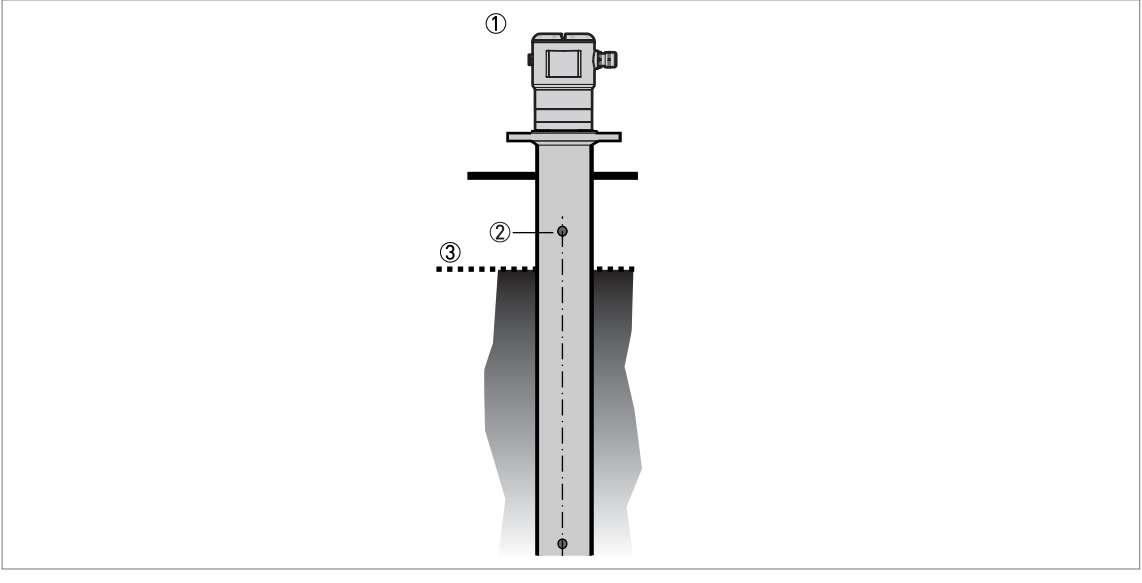

Figure 3-6: Installation recommendations for stilling wells

- A stilling well solution
- Air circulation hole
- ③ Level of the liquid

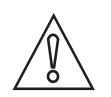

#### CAUTION!

#### Installation requirements

- The standpipe must be electrically conductive.
- The standpipe must be straight. There must be no sudden changes in internal diameter greater than 1 mm / 0.04".
- The standpipe must be vertical.
- Recommended surface roughness: <±0.1 mm / 0.004".</li>
- Make sure that there are no deposits at the bottom of the standpipe.
- Make sure that there is liquid in the standpipe.

#### **General notes**

#### Installation in tanks containing one liquid and foam

- Drill an air circulation hole (max. Ø10 mm / 0.4") in the stilling well above the maximum level.
- Remove the burr from the hole.

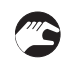

#### Installation in tanks containing one liquid or more without foam

- Drill an air circulation hole (max. Ø10 mm / 0.4") in the stilling well above the maximum level.
- Drill 1 or more liquid circulation holes in the stilling well (if there is more than 1 liquid in the tank).
- These holes help the liquid to move freely between the stilling well and the tank.
- Remove the burr from the hole.

### 3.9 How to attach the weather protection to the device

The device and the weather protection option are supplied disassambled in the same box. You must attach the weather protection when you install the device.

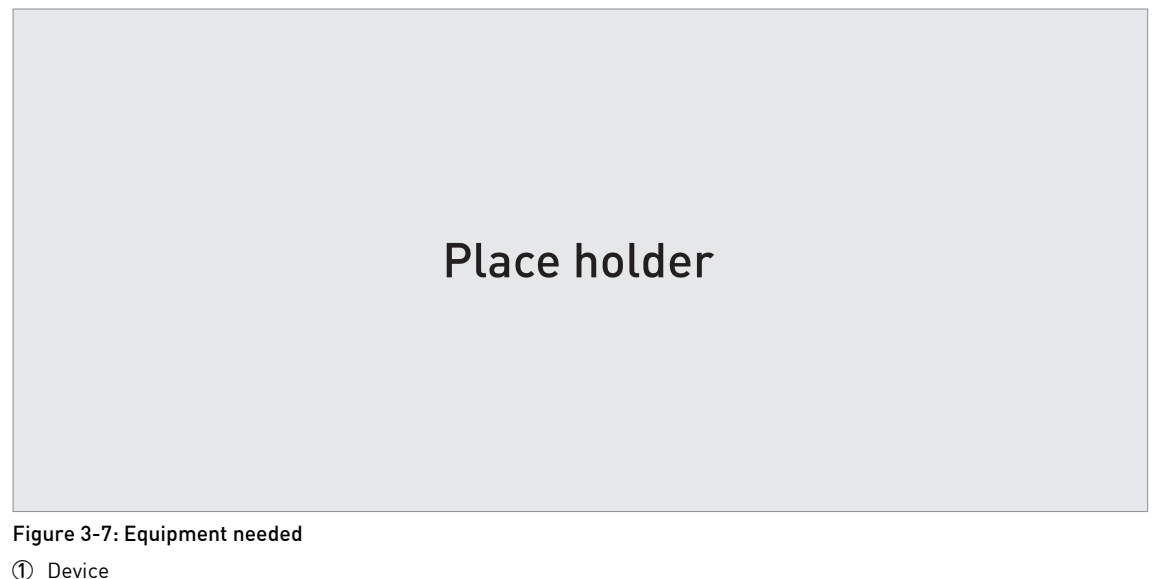

- 2 Weather protection (option).
- ③ 2 butterfly screws and spring washers. The manufacturer attaches these parts to the device before delivery.

The overall dimensions of the weather protection are.

# ELECTRICAL CONNECTIONS

# 4.1 Safety instructions

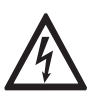

#### DANGER!

All work on the electrical connections may only be carried out with the power disconnected. Take note of the voltage data on the nameplate!

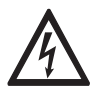

### DANGER!

Observe the national regulations for electrical installations!

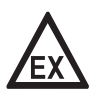

#### DANGER!

*For devices used in hazardous areas, additional safety notes apply; please refer to the Ex documentation.* 

| $\wedge$ |  |
|----------|--|
|          |  |
|          |  |

#### WARNING!

*Observe without fail the local occupational health and safety regulations. Any work done on the electrical components of the measuring device may only be carried out by properly trained specialists.* 

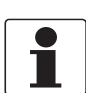

#### INFORMATION!

Look at the device nameplate to ensure that the device is delivered according to your order. Check for the correct supply voltage printed on the nameplate.

# 4.2 Electrical installation: 2-wire, loop-powered

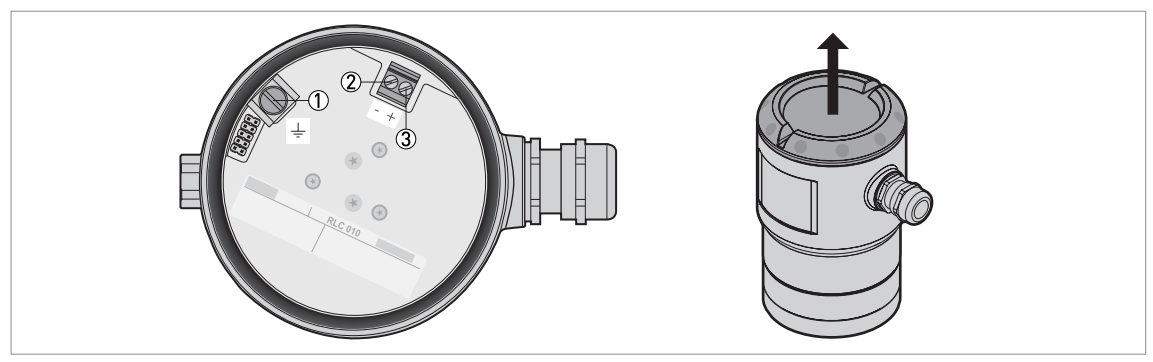

#### Figure 4-1: Terminals for electrical installation

① Grounding terminal in the housing (if the electrical cable is shielded)

- Current output -
- 3 Current output +

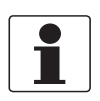

#### INFORMATION!

*Electrical power to the output terminal energizes the device. The output terminal is also used for HART*<sup>®</sup> *communication.* 

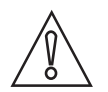

#### CAUTION!

Use the applicable electrical cables with the cable glands.

# 4.3 Electrical connection for current output

### 4.3.1 Non-Ex devices

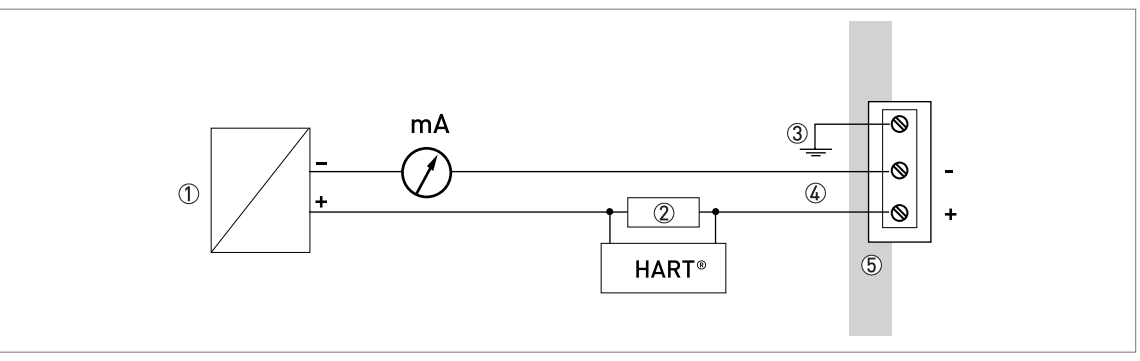

#### Figure 4-2: Electrical connections for non-Ex devices

- 1 Power supply
- ② Resistor for HART<sup>®</sup> communication
- ③ Optional connection to the grounding terminal
- (4) Output: 14.5...30 VDC for an output of 22 mA at the terminal
- Device

### 4.3.2 Devices for hazardous locations

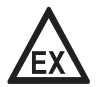

#### DANGER!

For electrical data for device operation in hazardous locations, refer to the related certificates of compliance and supplementary instructions (ATEX, IECEx, FM, CSA, ...). You can find this documentation on the DVD-ROM delivered with the device or it can be downloaded free of charge from the website (Download Center).

# 4.4 Protection category

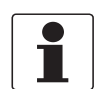

#### INFORMATION!

*The device fulfils all requirements per protection category IP 66/67. It also fulfils all requirements per NEMA type 4X (housing) and type 6P .* 

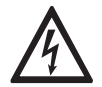

### DANGER!

Make sure that the cable gland is watertight.

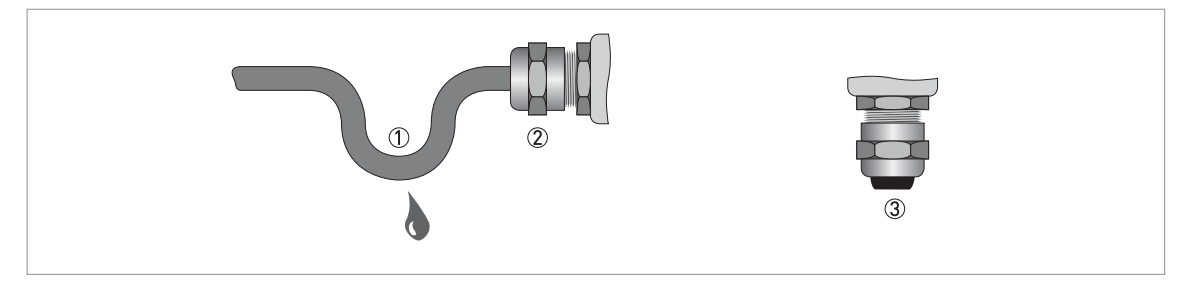

Figure 4-3: How to make the installation agree with protection category IP 67

- Make sure that the gaskets are not damaged.
  - Make sure that the electrical cables are not damaged.
  - Make sure that the electrical cables agree with the national electrical code.
  - The cables are in a loop in front of the device ① so water does not go into the housing.
  - Tighten the cable feedthroughs ②.
  - Close unused cable feedthroughs with dummy plugs ③.

### 4.5 Networks

### 4.5.1 General information

The device uses the HART<sup>®</sup> communication protocol. This protocol agrees with the HART<sup>®</sup> Communication Foundation standard. The device can be connected point-to-point. It can also operate in a multi-drop network of up to 15 devices.

The device output is factory-set to communicate point-to-point. To change the communication mode from **point-to-point** to **multi-drop**.

#### 4.5.2 Point-to-point connection

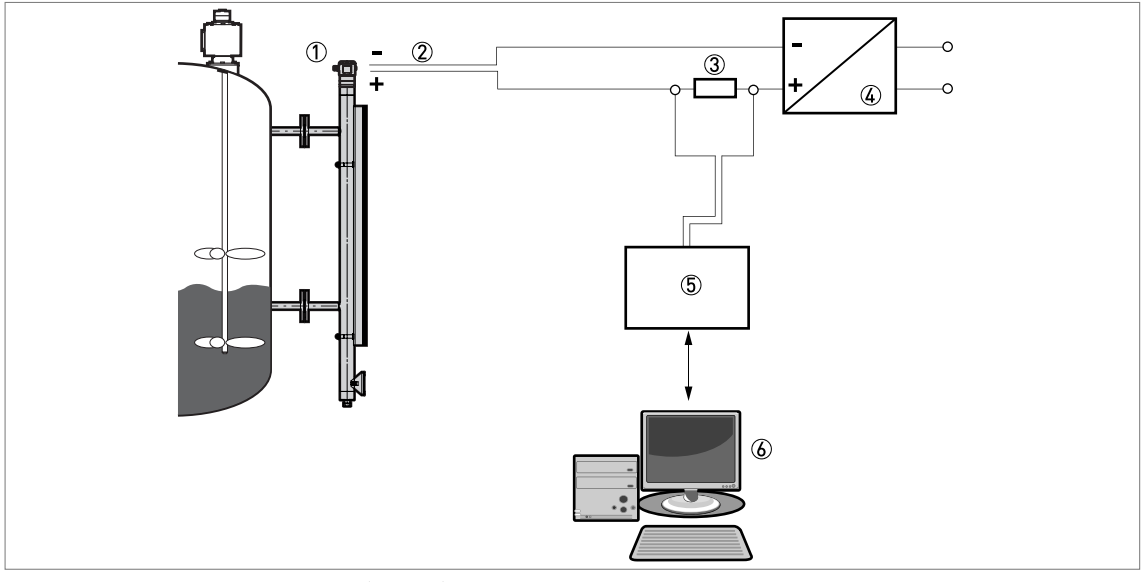

Figure 4-4: Point-to-point connection (non-Ex)

- ① Address of the device (0 for point-to-point connection)
- ② 4...20 mA + HART<sup>®</sup>
- (3) Resistor for HART<sup>®</sup> communication
- ④ Power supply
- (5) HART<sup>®</sup> converter
- **(6)** HART<sup>®</sup> communication software

## 4.5.3 Multi-drop networks

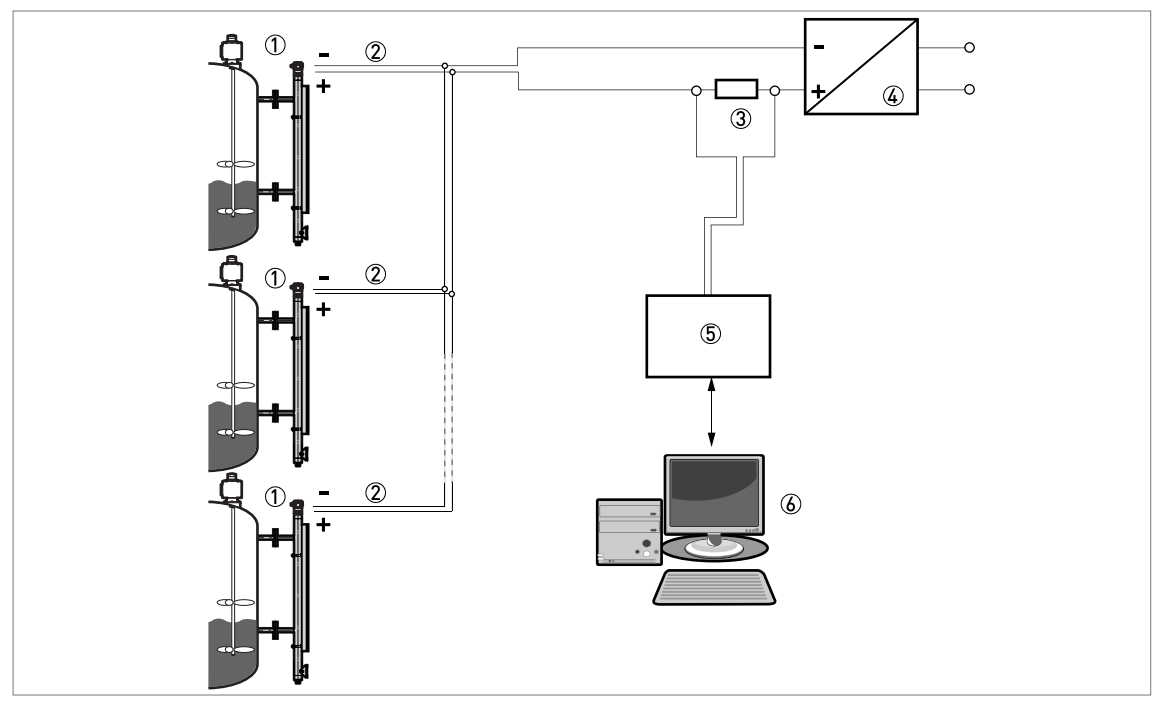

Figure 4-5: Multi-drop network (non-Ex)

Address of the device (each device must have a different address in multidrop networks)

- ② 4 mA +  $HART^{\mathbb{R}}$
- ③ Resistor for HART<sup>®</sup> communication
- 🍯 Power supply
- (5) HART<sup>®</sup> converter
- (6)  $\mathsf{HART}^{\texttt{R}}$  communication software

# 5.1 How to start the device

### 5.1.1 Start-up checklist

#### Check these points before you energize the device:

- Are all the wetted components (PEEK element, flange and gaskets) resistant to the product in the tank?
- Does the information on the device nameplate agree with the operating data?
- If the device is supplied with a magnetic (bypass) level indicator: Did you correctly install the magnetic level indicator adjacent to the tank?
- If the device is supplied without a magnetic (bypass) level indicator: Did you correctly install the device on top of the bypass chamber or stilling well?
- Do the electrical connections agree with the national electrical codes? Use the applicable electrical cables with the cable glands.

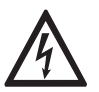

#### DANGER!

Before you energize the device, make sure that the supply voltage is correct.

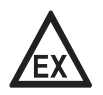

#### DANGER!

Make sure that the device and the installation agrees with the requirements of the Ex certificate of compliance.

### 5.1.2 How to start the device

- Connect the converter to the power supply.
- Energize the converter.

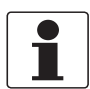

#### INFORMATION!

The OPT/WAVE 1010 is set up for your application when it is attached to the top of the BM 26 Advanced Magnetic (Bypass) Level Indicator at the factory. The 0% level (empty) is aligned with the center of the bottom process connection and the 100% level (full) is aligned with the center of the top process connection. You can use the HART communication protocol to change these parameters.

# 5.2 Operating concept

#### You can read measurements and configure the device with:

- A connection to a system or PC with PACTware™. You can download the Device Type Manager (DTM) file from the website. It is also supplied on the DVD-ROM delivered with the device.
- A connection to a system or PC with AMS<sup>™</sup>. You can download the Device Description (DD) file from the website. It is also supplied on the DVD-ROM delivered with the device.
- A connection to a HART<sup>®</sup> Field Communicator. You can download the Device Description (DD) file from the website. It is also supplied on the DVD-ROM delivered with the device.

For more data about how to use the DTM in PACTware,. For more data about the menu tree for the Basic-DD, AMS and PDM,.

# 5.3 Remote communication with PACTware™

#### 5.3.1 General notes

PACTware<sup>™</sup> displays measurement information clearly on a computer (PC) and lets you configure the device from a remote location. It is an Open Source, open configuration software for all field devices. It uses Field Device Tool (FDT) technology. FDT is a communication standard for sending information between the system and the field device. This standard agrees with IEC 62453. Field devices are easily integrated. Installation is supported by a user-friendly Wizard.

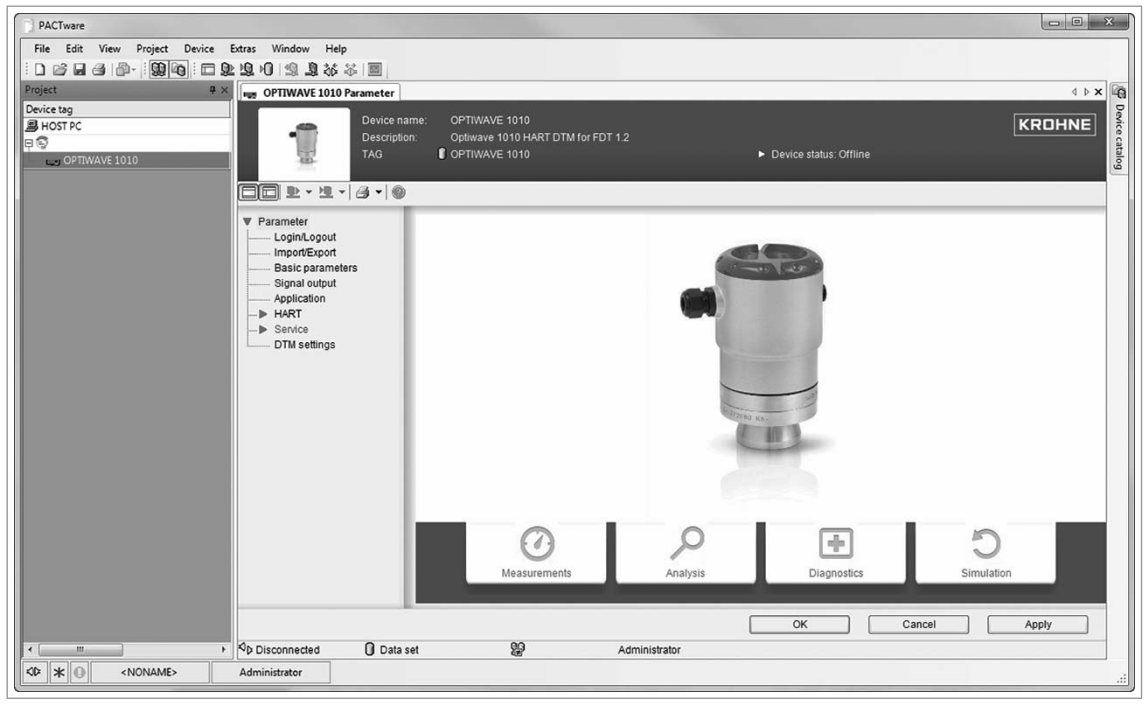

Figure 5-1: Start page for PACTware™

#### 5.3.2 Software installation

#### Equipment needed

- A computer
- One of these two solutions: ① the DVD-ROM delivered with the device or ② a high-speed Internet connection
- A web browser, if it is necessary to download files from the Internet

#### Software needed

- Microsoft® .NET Framework 1.1 or a later version
- PACTware<sup>™</sup> 4.0 or a later version
- Device Type Manager (DTM) for the OPTIWAVE 1010 radar level transmitter

This software is supplied on the DVD-ROM delivered with the device. It can also be downloaded from the "Download center: Software" web page on the manufacturer's website.

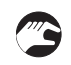

#### Installation procedure

- 1 Install Microsoft® .NET Framework 1.1.
- ② Install PACTware<sup>™</sup> 4.0 or later version.
- ③ Install the OPTIWAVE 1010 DTM on your workstation or your portable computer. Follow the instructions in the Installation wizard.
- ④ Plug the HART modem into your computer (Serial or USB HART® modem). If you are using a USB® HART modem, you must install the Driver for the USB HART® modem first. Make sure that the location of the port for the HART® modem is clearly identified.
- (5) Start the PACTware<sup>™</sup> program.
- End of the procedure.

### 5.4 Remote communication with the AMS<sup>™</sup> Device Manager

The AMS<sup>™</sup> Device Manager is an industrial Plant Asset Management (PAM) software tool. Its role is to:

- Store configuration information for each device.
- Support HART® devices.
- Store and read process data.
- Store and read diagnostic status information.
- Help plan preventive maintenance to reduce a plant's downtime to a minimum.

The DD file is given on the DVD-ROM supplied with the device. You can also download it from our website.

# 6.1 Software configuration

#### 6.1.1 General notes

How to configure the software for device communication.

Before the program can send data to and receive data from the device, it is necessary to add elements to a project structure. The project structure is built in the PACTware<sup>™</sup> Project pane. The Project pane is on the left side of the window.

This procedure will open the communication port, but does not start the communication with the device.

### 6.1.2 Procedure

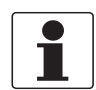

#### INFORMATION!

*This procedure will open the communication port, but DOES NOT start the communication with the device.* 

- HOST PC is shown in the Project pane. Go to the main toolbar and click on the View menu button. Click on "Device catalog F3" to open the Device Catalog pane.
- Double click on "HART Communication" in the Device Catalog pane. The "COM4" element is added below "HOST PC" in the project structure.
- Click on "OK" to save changes or "Cancel" to cancel the new configuration.
- Double click on the "OPTIWAVE 1010" item in the Device Catalog pane. This step will add the device DTM to the project structure in the Project pane.
- The software is correctly configured for device communication, but the port is not open and the device cannot communicate with the software at this time.
- (a) Double click on the "OPTIWAVE 1010" element in the project structure (Project pane), or (b) Right click on "OPTIWAVE 1010" element in the project structure (Project pane) and select "Parameter" in the drop-down list box.
- This step will open the OPTIWAVE 1010 Parameter (configuration) window.
- Right click on the "OPTIWAVE 1010" element in the Project pane and select "Connect" in the drop-down list box.
- The software is correctly configured for device communication and the port is open, but the device cannot communicate with the software at this time. End of the procedure.

# 6.2 How to load settings from the device to PACTware™

There are 3 alternative procedures.

#### Procedure 1: Click on "Load from Device" in the Device menu

| Elle       Edit       View       Project       Device       Extras       Window       Help         Project       Project       Project       Project       Disconnect       200 C         Device tag       Project       Project <th>📑 PACTware - [OF2200 P</th> <th>ameter]</th> | 📑 PACTware - [OF2200 P | ameter]                                                                                                    |
|----------------------------------------------------------------------------------------------------|------------------------|----------------------------------------------------------------------------------------------------|
|                                                                                                    | File Edit View Project | Device     Extras     Window     Help       Device     Disconnect     Disconnect       Disconnect     Disconnect     Disconnect       Disconnect     Disconnect     Disconnect       Disconnect     Disconnect     Disconnect       Disconnect     Disconnect     Disconnect       Disconnect     Disconnect     Disconnect       Store to device     Disconnect     Disconnect       Disconnect     Disconnect     Disconnect       Disconnect     Disconnect     Disconnect       Mindution     Disconnect     Disconnect       Mindution     Disconnect     Disconnect       Mindution     Disconnect     Disconnect       Disconnect     Disconnect     Disconnect       Disconnect     Disconnect     Disconnect       Disconnect     Disconnect     Disconnect       Disconnect     Disconnect     Disconnect       Disconnect     Disconnect     Disconnect       Disconnect     Disconnect     Disconnect       Disconnect     Disconnect     Disconnect       Disconnect     Disconnect     Disconnect |

Figure 6-1: Click on "Load from Device" in the Device menu

- Click on the Device button in the main toolbar.
- Select "Load from device" from the list.
- **•** End of the procedure.

#### Procedure 2: Click on the "Load from Device" icon in the main toolbar

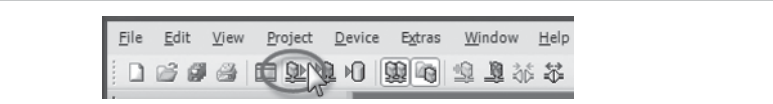

Figure 6-2: Click on the "Load from Device" icon in the main toolbar

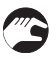

• Click on this icon (you can find this icon below the main toolbar).

End of the procedure.

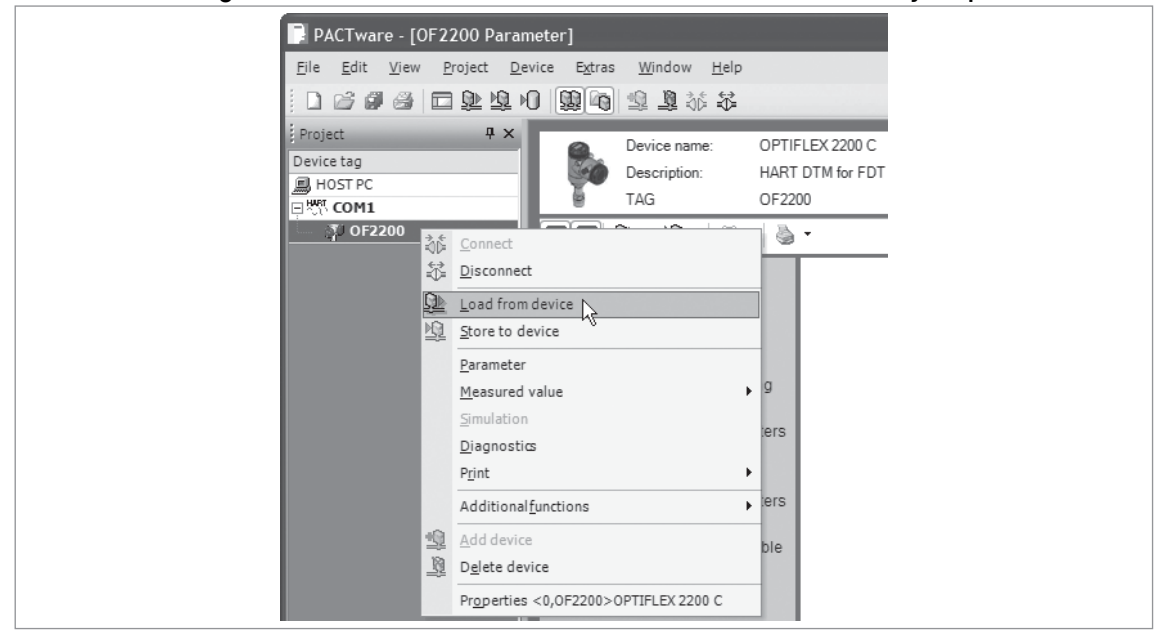

Procedure 3: Right click on the "OPTIWAVE 1010" element in the Project pane

Figure 6-3: Right click on the "OPTIWAVE 1010" element in the Project pane

- Right click on the "OPTIWAVE 1010" element in the Project pane.
- Select "Load from device" from the list.
- End of the procedure.

## 6.3 Menu overview

3

- Login/Logout
- Import/Export
- Basic parameters
- Signal output
- Application
- HART
- Service
- DTM settings

The service menu is password locked. This menu is for qualified service personnel only.

# 6.4 Device settings

### 6.4.1 Supervisor access rights

It is necessary to have "Supervisor" access rights to change device settings.

The device configuration is locked (write protected). To unlock the configuration and change device settings, you need to log in as a "Supervisor". If you do not log in as a Supervisor, you can only read the device configuration.

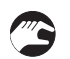

#### Procedure

- (a) Double click on the "OPTIWAVE 1010" element in the project structure (Project pane) or (b) Right click on "OPTIWAVE 1010" element in the project structure (Project pane) and select "Parameter" in the drop-down list box.
- Click on the Log In / Log Out menu and select "Supervisor".
- Enter the password (the default password is 123412).
- The device configuration is unlocked. Change the device settings. Refer to the handbook for more data on menu items and their parameters.
- End of the procedure.

#### 6.4.2 How to change device settings

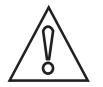

#### CAUTION!

*If you change the device settings, the DTM saves the device configuration in the computer database. It does not send the changes to the device. For morea data about how to store the new settings to the device,.* 

At the bottom right of the window there are 3 buttons. These buttons are used only to update the computer database. If you click on "OK" or "Apply", no data is sent to the device. This function obeys FDT guidelines for certification of the DTM.

|    |        | 1     |  |
|----|--------|-------|--|
| OK | Cancel | Apply |  |

Figure 6-4: Use "OK" or "Apply" to update the computer database

When you change the value of a menu item, a pencil symbol is shown adjacent to the changed value:

| <ul> <li>Parameter</li> <li>Login/Logout</li> <li>Import/Export</li> <li>Basic parameters</li> <li>Signal output</li> <li>Application</li> <li>HART</li> <li>Service</li> <li>DTM settings</li> </ul> | Minimum distance 🖋 1.000 m<br>Maximum distance 🖋 6 |
|----------------------------------------------------------------------------------------------------|----------------------------------------------------|
|----------------------------------------------------------------------------------------------------|----------------------------------------------------|

Figure 6-5: Pencil symbol: changed value

If the value is too large or too small, a red exclamation mark is shown adjacent to the incorrect value:

| Parameter        |                                |
|------------------|--------------------------------|
| Login/Logout     | Minimum distance 0 0.500 m     |
| Import/Export    | minimum distance () 0.500 mini |
| Basic parameters |                                |
| Signal output    | Maximum distance 10 m          |

Figure 6-6: Exclamation mark (!): the value is too large or too small

#### 6.4.3 Data about menu items and parameters (online Help)

More data is available for menu items in the **Basic Parameters**, **Signal output**, **Application** and **HART** menus.

Put the mouse pointer on a box in the menu. A tooltip gives a description of the menu item.

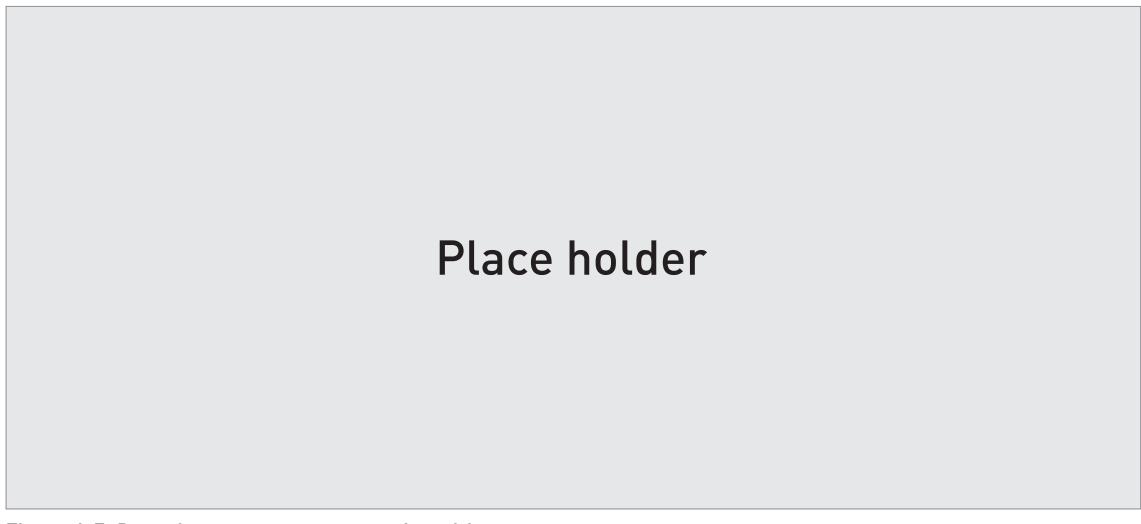

Figure 6-7: Data about parameters – part1: tooltip

Right click on the text for data about parameters. A tooltip shows the default value, data set value (new value), minimum value and maximum value of the menu item.

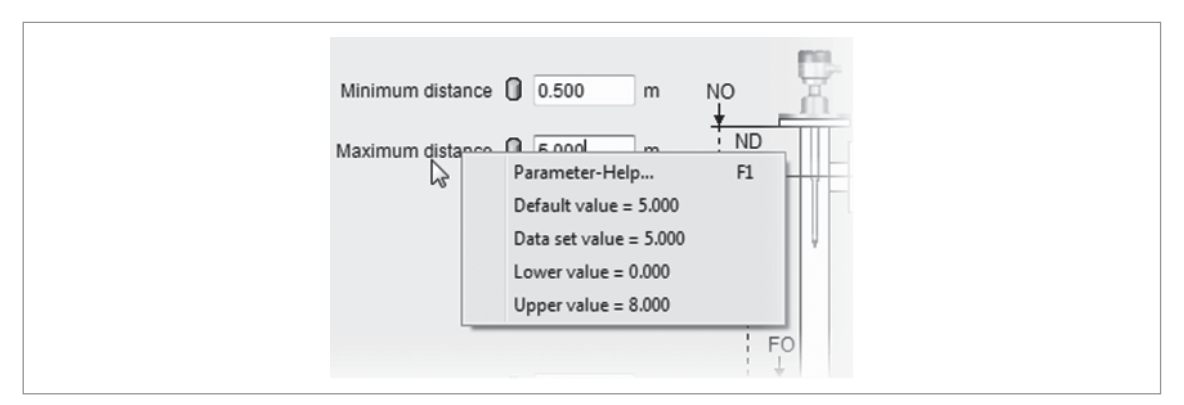

Figure 6-8: Data about parameters - part 2: values

#### 6.4.4 Basic parameters

Use the "basic parameters" menu to specify the basic configuration of the device. The supervisor can specify the minimum distance (NO), maximum distance (ND), float offset (FO) and tube internal diameter (PD).

For more data about float offset,.

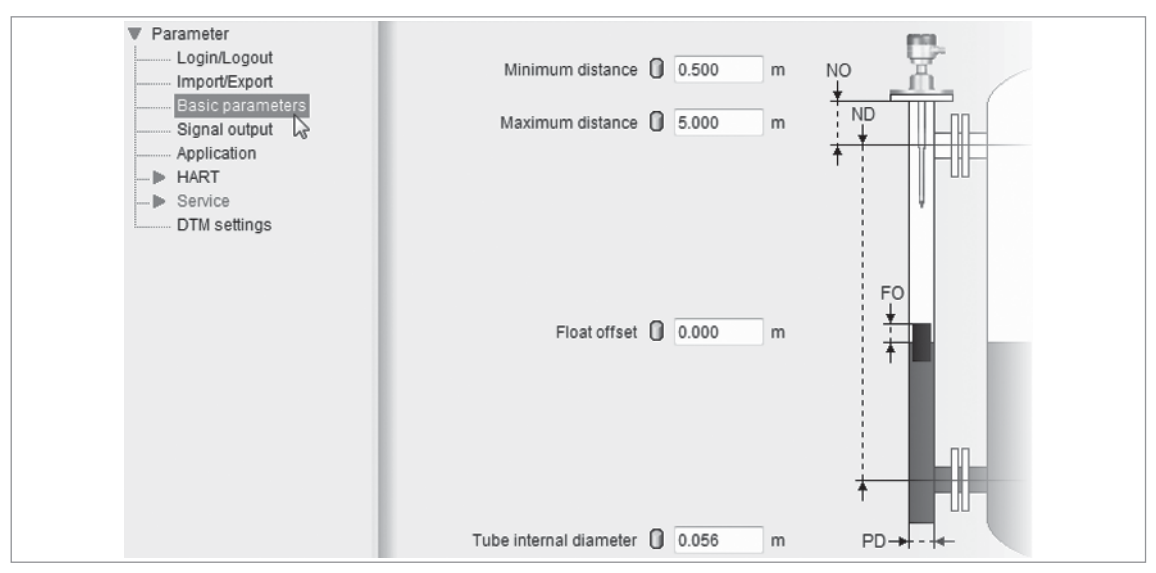

Figure 6-9: Basic parameters menu

### 6.4.5 Signal output

Use the "signal output" pane to specify the type of data that the current output must supply. The supervisor can set the measurement function (e.g. level, distance etc.), the output range, the error delay, minimum distance (NO) and maximum distance (ND).

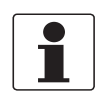

#### INFORMATION!

*Minimum distance (NO) and maximum distance (ND) is also given in the "basic parameter" menu.* 

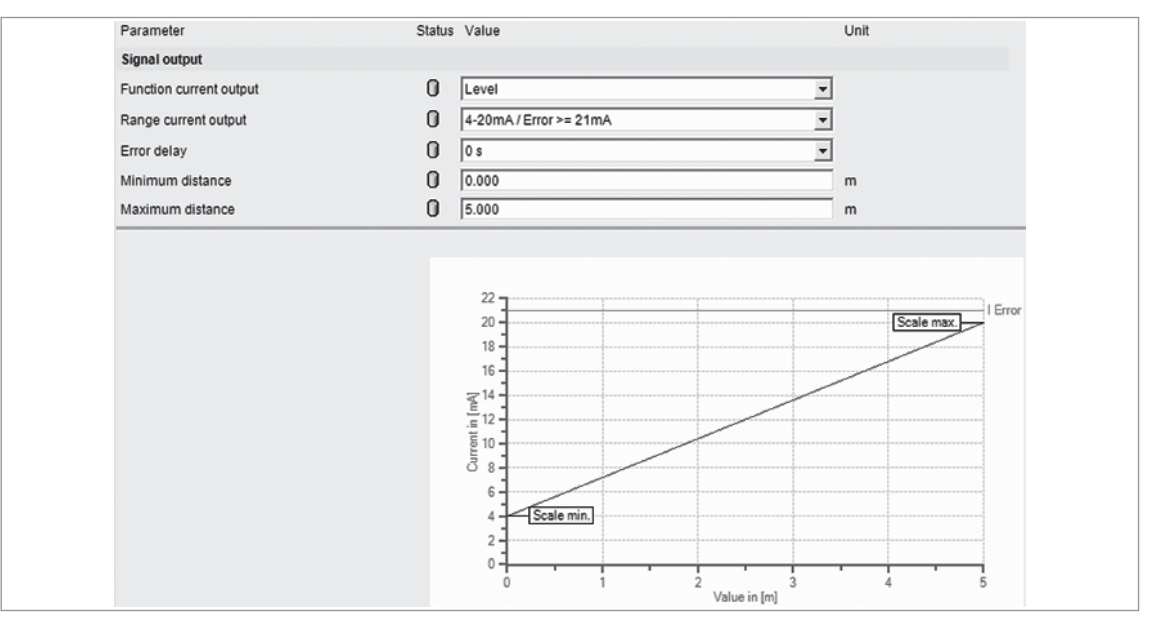

Figure 6-10: Signal output menu

#### 6.4.6 Import / export

You can use the import /export function to do 2 procedures:

- Import device configuration data in a CFG file. You can then transmit the data to the device (Store to device).
- Export device configuration data (parameters etc.) in a CFG file. You can use this data for the configuration of other devices.

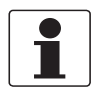

#### INFORMATION!

*You can save measurement data in a DAT file when you use the "Record" function in the Analysis Values menu. For more data, refer to the "Analysis values" section.*
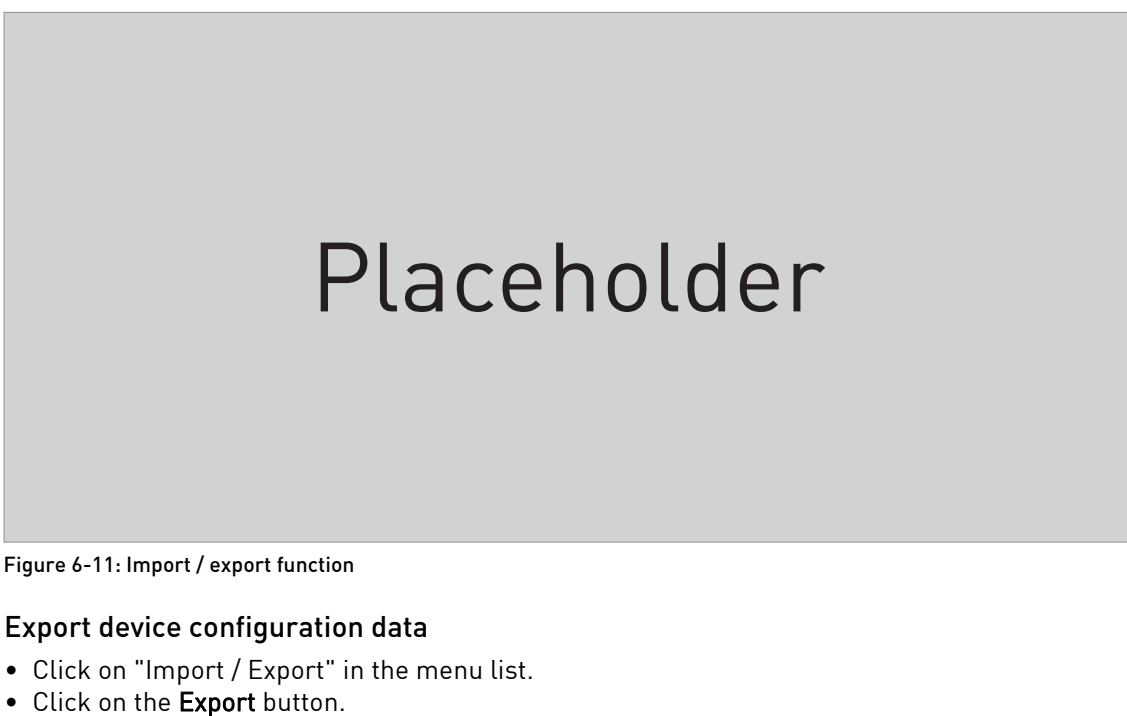

- Click on the >> button.
- Enter a file name and click on the Save button.
- Enter comments and supplementary data in the "File Comment" and "...comment for export file" boxes.
- Click on the "tick" button to complete the procedure.

#### Import device configuration data

- Click on "Import / Export" in the menu list.
- Click on the **Import** button.
- Click on the >> button.
- Find the file and click on the **Open** button.
- Enter comments and supplementary data in the "File Comment" and "...comment for export file" boxes.
- Click on the "tick" button to complete the procedure.

### 6.4.7 Application

Use the "application" menu to specify how the device monitors level. The supervisor can give the time constant, maximum tracing speed, multiple reflections and minimum peak to identify the correct signal and follow it as level changes.

| Parameter        | Parameter             | Status Value | Unit     |
|------------------|-----------------------|--------------|----------|
| Login/Logout     | Application           |              |          |
| Basic parameters | Time constant         | 0            | 1 s      |
| Signal output    | Max. tracing speed    | 2.50         | m/min    |
| HART S           | Multiple reflections  | 0 No         | <b>•</b> |
| DTM settings     | Minimum peak required | 40.00        |          |

Figure 6-12: Application menu

# 6 OPERATION

## 6.4.8 HART

This menu lists all the data necessary for use in a HART® network. The supervisor can specify the tag name, device address, descriptor, date, message, W-Preamble, length unit and use a write lock to prevent changes to the data.

| Parameter      | Status | Value         |   |
|----------------|--------|---------------|---|
| HART           |        |               |   |
| TAG            | 0      | OPTIWAVE 1010 |   |
| Device address | 0      |               | 0 |
| Descriptor     | 0      |               |   |
| Date           | 0      | 14.10.2013    |   |
| Message        | 0      |               |   |
| W-Preamble     | 0      |               | 5 |
| Write lock     | 0      | Inactive      |   |
| Units          |        |               |   |
| Length unit    | 0      | m             | • |

Figure 6-13: HART menu

# 6.5 Status and error messages

## 6.5.1 Device status

Error data is given if you use PACTware<sup>™</sup> software with the appropriate DTM on a PC. The sofware will show a symbol on the bottom left of the window if one or more error conditions are found. This data agrees with NAMUR Recommendation NE 107 (Self-Monitoring and Diagnosis of Field Devices) and VDI/VDE 2650.

#### Types of error message

| NE 107 status        | Type of<br>error | Description                                                                                                    |
|----------------------|------------------|----------------------------------------------------------------------------------------------------|
| Failure              | Error            | If an error message is shown on the diagnostics screen in the DTM, the current output goes to the error signal value set in "Signal output", menu item "range current output". |
| Out of specification | Warning          | If a warning message is shown, there is no effect on the current output value.                                                                                                 |
| Maintenance          |                  |                                                                                                    |

| NE 107<br>symbol<br>shown | NE 107<br>Status                                                                                                    | Description                                                                                                    | Error type            | Possible errors                      |
|---------------------------|----------------------------------------------------------------------------------------------------|----------------------------------------------------------------------------------------------------|-----------------------|--------------------------------------|
| $\mathbf{X}$              | Failure                                                                                                    | The device does not operate                                                                                                    | Hardware error        | Microwave error                      |
|                           |                                                                                                    | stays on.                                                                                                    | Hardware error        | EEPROM error (Config.)               |
|                           |                                                                                                    |                                                                                                    | Hardware error        | EEPROM error (HART)                  |
|                           |                                                                                                    |                                                                                                    | Hardware error        | Output current calibration not valid |
|                           |                                                                                                    |                                                                                                    | Error                 | No signal                            |
|                           |                                                                                                    |                                                                                                    | Error                 | No measuring value                   |
|                           |                                                                                                    |                                                                                                    | Error                 | Hardware error                       |
|                           |                                                                                                    |                                                                                                    | Error                 | Current output set to error          |
| V                         | Function<br>check                                                                                                    | The device operates correctly,<br>but the measured value is<br>incorrect. This fault message is<br>only temporary. This symbol is<br>shown when the user configures<br>the device with the DTM or a<br>HART® Communicator. | -                     | _                                    |
| $\wedge$                  | Out of                                                                                                    | It is possible that the measured                                                                                                    | Warning               | Signal weak                          |
|                           | Specification   value is unstable if the operating   conditions do not agree with the                                                       | Warning                                                                                                    | Signal strong         |                                      |
|                           |                                                                                                    | device specification.                                                                                                    | Warning               | Spectrum quality bad                 |
|                           |                                                                                                    |                                                                                                    | Warning               | Measurement old                      |
|                           | Maintenance The device does not operate                                                                                                    | The device does not operate                                                                                                    | Warning               | Sweep timing error                   |
|                           |                                                                                                    | environmental conditions (e.g.                                                                                                    | Warning               | CPLD revision mismatch               |
|                           | build-up on the antenna). The<br>measured value is correct, but<br>maintenance is neccessary a<br>short time after this symbol is<br>shown. | Warning                                                                                                    | Capacitor voltage low |                                      |
|                           | Information                                                                                                    | This status message is shown at                                                                                                    | Information           | Peak lost in tank bottom             |
|                           |                                                                                                    | the same time as the error "no measuring value".                                                                                                    | Information           | Peak lost in blocking distance       |

For data on errors, refer to *Error handling* on page 40.

# 6.5.2 Error handling

| Status                                              |                                                                                                    |                                                                                 |
|-----------------------------------------------------|----------------------------------------------------------------------------------------------------|---------------------------------------------------------------------------------|
| Standard Device Specific                            |                                                                                                    |                                                                                 |
| Device failures                                     | Device Warning Maintenance Required                                                                  | Info                                                                            |
|                                                     | <ul> <li>Sweep liming evor</li> <li>CPLD revision mismatch</li> <li>Capacitor voltage low</li> </ul> | <ul> <li>Peak Lost in tank bottom</li> <li>Peak in Blocking Distance</li> </ul> |
| Output Current Calib. not valid                     | Device Warning Out Of Specification                                                                  |                                                                                 |
| No Signal     No Measuring values     Hardware From | Signal weak     Signal strong     Signal strong     Signal strong                                    |                                                                                 |
| Current output set to enor                          | Measurement old                                                                                      |                                                                                 |

Figure 6-14: Error record screen in the DTM for PACTware  $^{\mbox{\tiny TM}}$ 

# Description of errors and corrective actions

| Error Message | Cause | Corrective action |
|---------------|-------|-------------------|
|---------------|-------|-------------------|

### Failure (NE 107 status signal)

| Microwave error                            | The device's hardware is defective. | Replace the signal converter.For more data, refer to <i>Service warranty</i> on page 44. |
|--------------------------------------------|-------------------------------------|------------------------------------------------------------------------------------------|
| EEPROM error<br>(Config.)                  |                                     |                                                                                          |
| EEPROM error<br>(HART)                     |                                     |                                                                                          |
| Output current<br>calibration not<br>valid |                                     |                                                                                          |
| No signal                                  |                                     |                                                                                          |
| No measuring<br>value                      |                                     |                                                                                          |
| Hardware error                             |                                     |                                                                                          |
| Current output set to error                |                                     |                                                                                          |

## Out of specification (NE 107 status signal)

| Signal weak             | The signal amplitude is less than the<br>average value. This can occur if the<br>liquid is agitated or if there is foam in the<br>tank. If this error occurs frequently, the<br>device will possibly show the "No<br>measuring value" error message. ①                                                                                                    | If this error occurs frequently, it is possible that you<br>must install a float with a radar target (if there is no<br>float supplied with the device). |
|-------------------------|----------------------------------------------------------------------------------------------------|----------------------------------------------------------------------------------------------------|
| Signal strong           | This error can occur if there is a large change in signal amplitude. ①                                                                                                    | No corrective action is necessary.                                                                                                    |
| Spectrum quality<br>bad | The quality of the spectrum is poor. If<br>this message is temporarily shown, this<br>will not affect the performance of the<br>device. If this message is continuously<br>shown, the measured values can be<br>incorrect. The error message<br>"Measurement old" will then be shown.<br>Possible causes are foam, vortices,<br>turbulent product surface and internal<br>tank elements. | Do a check of the device, tank and the process. Change<br>the device settings. If necessary, contact the supplier.                                       |

| Error Message   | Cause                                                                                                    | Corrective action                                                                                             |
|-----------------|----------------------------------------------------------------------------------------------------|----------------------------------------------------------------------------------------------------|
| Measurement old | This is a temporary error message. If the<br>device cannot get a measurement in this<br>time limit, the displayed measurement<br>is no longer correct. The voltage is<br>possibly too low. If the device continues<br>to show the message "Spectrum quality<br>bad", then this message is also shown. | Do a check of the voltage at the device terminals. Refer<br>also to the error message "Spectrum quality bad". |

## Maintenance (NE 107 status signal)

| Sweep timing error        |  |
|---------------------------|--|
| CPLD revision<br>mismatch |  |
| Capacitor voltage<br>low  |  |

#### Information

| Peak lost in tank                 |                                                                                                    |                                                                                                    |
|-----------------------------------|----------------------------------------------------------------------------------------------------|----------------------------------------------------------------------------------------------------|
| Peak lost in<br>blocking distance | The level is in the blocking distance.<br>There is a risk that the product will<br>overflow and/or cover the device.                                                                                                    | Remove some of the product until the level is below the blocking distance.                                                                                                    |
|                                   |                                                                                                    |                                                                                                    |
| Device reset                      | The device detected an internal error (watchdog timer issue).                                                                                                    | Record the data that is in menu item 2.2.2 DIAGNOSTIC (Configuration mode / Supervisor menu). Speak to the supplier.                                                                                                    |
| Current Output                    | The current output is not calibrated.                                                                                                    | Speak to the supplier to get the calibration procedure.                                                                                                    |
| Drift                             | Hardware error.                                                                                                    | Replace the device.                                                                                                    |
| Temperature out<br>of range       | The ambient temperature is outside the<br>given range. This can cause loss or<br>corruption of data.                                                                                                    | Measure the ambient temperature. De-energize the<br>device until the ambient temperature is back in the<br>given range. If the temperature does not stay in the<br>correct range, make sure that there is insulation<br>around the signal converter. If this error occurs 2<br>times, replace the device. |
| Converter memory<br>failure       | The device's hardware is defective.                                                                                                    | Replace the signal converter.                                                                                                    |
| Converter Voltage<br>failure      | The device's hardware is defective.                                                                                                    | Replace the signal converter.                                                                                                    |
| Internal<br>Communication         | The device's hardware or software is<br>defective. The converter cannot transmit<br>signals to or receive signals from the<br>antenna electronics.                                                                                       | De-energize the device. Make sure that the signal<br>cable engages in the terminal and the screw<br>connection is tight. Energize the device. If the problem<br>continues, replace the signal converter.                                                                                                  |
| Overfill                          | The level is in the blocking distance.<br>There is a risk that the product will<br>overflow and/or cover the antenna.                                                                                                    | Use a different procedure to measure the level in the tank. Remove some of the product until the level is below the blocking distance.                                                                                                    |
|                                   |                                                                                                    | <ul> <li>If a viscous product touched the antenna:</li> <li>remove the device and clean the antenna, or</li> <li>If the device has a purging option, use the purging system to clean the antenna.</li> </ul>                                                                                              |
| Peak Lost (Level<br>Lost)         | The signal peak is not found within the<br>measuring window that filters the<br>signals received by the antenna. The<br>measurement is not correct. The device<br>will automatically increase this window<br>to find the correct signal. | Do a check of the device, tank and the process.<br>Reconfigure the device and record a new empty<br>spectrum. Follow the instructions on page . If<br>necessary, speak to the supplier.                                                                                                    |
| Sensor no Signal                  | The device's hardware is defective.                                                                                                    | Replace the signal converter.                                                                                                    |

# 6 OPERATION

| Error Message               | Cause                                                                                                   | Corrective action                                                                                                    |
|-----------------------------|----------------------------------------------------------------------------------------------------|----------------------------------------------------------------------------------------------------|
| Sensor Microwave<br>failure | The device's hardware is defective.                                                                     | Replace the signal converter.                                                                                                    |
| Sensor Memory<br>failure    | The device's hardware is defective.                                                                     | Replace the signal converter.                                                                                                    |
| Sensor Voltage<br>failure   | The device's hardware is defective.                                                                     | Do a check of the power supply at the device terminals.<br>Make sure that voltage values are in the specified<br>limits in menu item 2.2.2 DIAGNOSTIC (Configuration<br>mode / Supervisor menu). If the voltage is correct,<br>replace the signal converter. |
| Sensor Not<br>compatible    | The software version of the sensor is not compatible with the software version of the signal converter. | Go to menu 1.1.0 IDENT. in Configuration mode.<br>Record the version numbers of the device software<br>given in menu items 1.1.2, 1.1.3 and 1.1.4. Give this                                                                                                 |
|                             | Defective wiring.                                                                                       | data to the supplier.                                                                                                    |

# Out of specification (NE 107 status signal)

| Temperature Out<br>of Range | The ambient temperature is outside the<br>given range. This can cause loss or<br>corruption of data.                                                                                                    | Measure the ambient temperature. De-energize the<br>device until the ambient temperature is back in the<br>given range. If the temperature does not stay in the<br>correct range, make sure that there is insulation<br>around the signal converter. If this error occurs 2<br>times, replace the device. |
|-----------------------------|----------------------------------------------------------------------------------------------------|----------------------------------------------------------------------------------------------------|
| Overfill                    | The level is in the blocking distance.<br>There is a risk that the product will<br>overflow and/or cover the device.                                                                                                    | Remove some of the product until the level is below the blocking distance.                                                                                                    |
| Peak Lost                   | The signal peak is not found within the<br>measuring window that filters the<br>signals received by the antenna. The<br>measurement is not correct. The device<br>will automatically increase this window<br>to find the correct signal. | Do a check of the device, tank and the process and<br>make sure that the data agrees with the device<br>configuration. If necessary, record a new empty<br>spectrum. Follow the instructions on page . If<br>necessary, speak to the supplier.                                                            |

## Maintenance (NE 107 status signal)

| Empty Spectrum<br>Invalid     | The empty spectrum stored in the device<br>does not agree with the installation. If<br>you change the device configuration<br>(tank height etc.), this message will be<br>shown. The recorded empty spectrum<br>will not be used by the device while this<br>error message is shown. ① | Record a new empty spectrum. Follow the instructions on page .                                                                                                    |
|-------------------------------|----------------------------------------------------------------------------------------------------|----------------------------------------------------------------------------------------------------|
| Signal Weak                   | The signal amplitude is less than the<br>average value. This can occur if the<br>liquid is agitated or if there is foam in the<br>tank. If this error occurs frequently, the<br>device will possibly show the "Peak Lost<br>(Level Lost)" error message. ①                             | If this error occurs frequently, it is possible that you<br>must install the device in a stilling well or use a<br>different antenna type.                                                                                                    |
| Signal Strong                 | This error can occur if there is a large change in signal amplitude. ①                                                                                                    | No corrective action is necessary.                                                                                                    |
| Bad Measurement<br>Quality    | The measurement is incorrect and continues to be incorrect after more than 10 s. This error can occur if the tank contents are immediately below the antenna. ①                                                                                                    | Record the process with the PACTware™ software tool<br>to find the cause of the problem. If necessary, speak to<br>the supplier.                                                                                                    |
| Temperature<br><-35°C / -31°F | The process connection or the ambient<br>temperaure is less than -35°C / -31°F.<br>This temperature is near to the<br>minimum limit for device operation. ①                                                                                                    | Measure the ambient temperature. De-energize the<br>device until the ambient temperature is back in the<br>given range. If the temperature does not stay in the<br>correct range, make sure that there is insulation<br>around the signal converter. |

| Error Message                  | Cause                                                                                                    | Corrective action                                                                                                    |
|--------------------------------|----------------------------------------------------------------------------------------------------|----------------------------------------------------------------------------------------------------|
| Temperature<br>>+75°C / +167°F | The ambient temperaure is more than<br>+75°C / +167°F. This temperature is near<br>to the maximum limit for device<br>operation. ① | Measure the ambient temperature. De-energize the<br>device until the ambient temperature is back in the<br>given range. If the temperature does not stay in the<br>correct range, make sure that there is insulation<br>around the signal converter. |

This error message does not have an effect on the current output signal

# 7.1 Periodic maintenance

No maintenance is necessary.

## 7.2 Service warranty

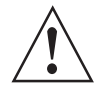

#### WARNING!

*Only approved personnel can do an inspection of the device and repairs. If you find a problem, send the device back to the supplier for inspection and/or repairs.* 

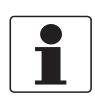

#### INFORMATION!

*The converter housing (compact or remote version) can be detached from the process connection assembly under process conditions.* 

#### Servicing by the customer is limited by warranty to:

- Device with a flanged process connection: The removal and installation of the device. For more data.
- **Device with a welded process connection:** The removal and installation of the circuit boards. For more data.

For more data on how to prepare the device before you send it back to the supplier, refer to *Returning the device to the manufacturer* on page 45.

## 7.3 Spare parts availability

The manufacturer adheres to the basic principle that functionally adequate spare parts for each device or each important accessory part will be kept available for a period of 3 years after delivery of the last production run for the device.

This regulation only applies to spare parts which are subject to wear and tear under normal operating conditions.

## 7.4 Availability of services

The manufacturer offers a range of services to support the customer after expiration of the warranty. These include repair, maintenance, technical support and training.

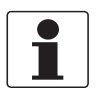

#### INFORMATION!

For more precise information, please contact your local sales office.

# 7.5 Returning the device to the manufacturer

## 7.5.1 General information

This device has been carefully manufactured and tested. If installed and operated in accordance with these operating instructions, it will rarely present any problems.

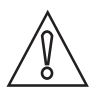

#### CAUTION!

Should you nevertheless need to return a device for inspection or repair, please pay strict attention to the following points:

- Due to statutory regulations on environmental protection and safeguarding the health and safety of our personnel, manufacturer may only handle, test and repair returned devices that have been in contact with products without risk to personnel and environment.
- This means that the manufacturer can only service this device if it is accompanied by the following certificate (see next section) confirming that the device is safe to handle.

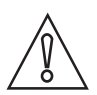

#### CAUTION!

*If the device has been operated with toxic, caustic, flammable or water-endangering products, you are kindly requested:* 

- to check and ensure, if necessary by rinsing or neutralising, that all cavities are free from such dangerous substances,
- to enclose a certificate with the device confirming that is safe to handle and stating the product used.

# 7.5.2 Form (for copying) to accompany a returned device

| Company:                                                                                                    |              | Address:                                                            |
|----------------------------------------------------------------------------------------------------|--------------|---------------------------------------------------------------------|
| Department:                                                                                                    |              | Name:                                                               |
| Tel. no.:                                                                                                    |              | Fax no.:                                                            |
| Manufacturer's order no. or serial no.:                                                                                                    |              |                                                                     |
| The device has been operated with the foll                                                                                                    | owing r      | nedium:                                                             |
| This medium is:                                                                                                    | radio        | pactive                                                             |
| -                                                                                                    | wate         | er-hazardous                                                        |
| -                                                                                                    | toxic        | :                                                                   |
|                                                                                                    | caus         | tic                                                                 |
| _                                                                                                    | flam         | mable                                                               |
|                                                                                                    | We of subs   | checked that all cavities in the device are free from such stances. |
| -                                                                                                    | We h<br>devi | nave flushed out and neutralized all cavities in the ce.            |
| We hereby confirm that there is no risk to persons or the environment through any residual media contained in the device when it is returned. |              |                                                                     |
| Date:                                                                                                    |              | Signature:                                                          |
| Stamp:                                                                                                    |              |                                                                     |
|                                                                                                    |              |                                                                     |

# 7.6 Disposal

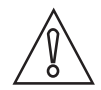

#### CAUTION!

Disposal must be carried out in accordance with legislation applicable in your country.

# 8.1 Measuring principle

A radar signal is emitted via an antenna, reflected from the product surface and received after a time t. The radar principle used is FMCW (Frequency Modulated Continuous Wave).

The FMCW-radar transmits a high frequency signal whose frequency increases linearly during the measurement phase (called the frequency sweep). The signal is emitted, reflected on the measuring surface and received with a time delay, t. Delay time, t=2d/c, where d is the distance to the product surface and c is the speed of light in the gas above the product.

For further signal processing the difference  $\Delta f$  is calculated from the actual transmitted frequency and the received frequency. The difference is directly proportional to the distance. A large frequency difference corresponds to a large distance and vice versa. The frequency difference  $\Delta f$  is transformed via a Fourier transformation (FFT) into a frequency spectrum and then the distance is calculated from the spectrum. The level results from the difference between tank height and measuring distance.

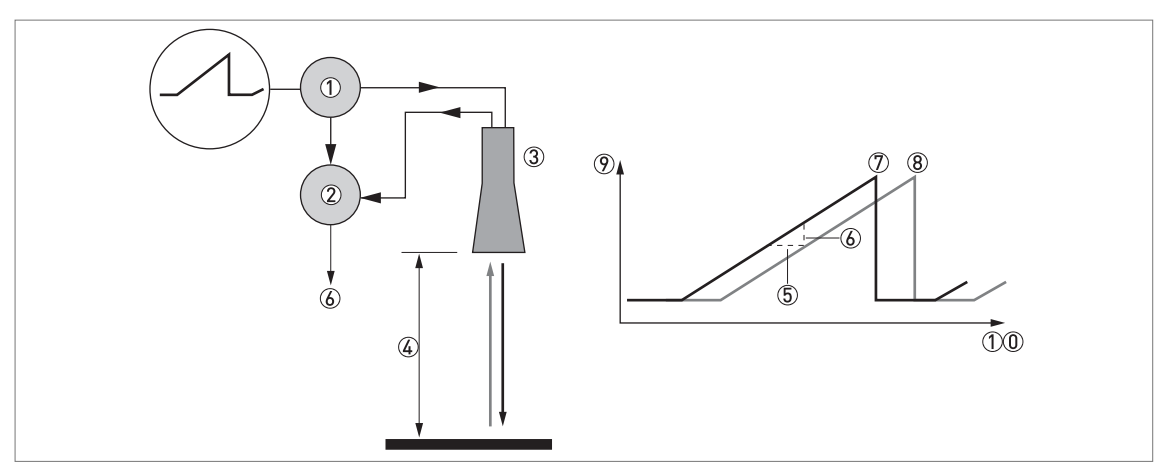

Figure 8-1: Measuring principle of FMCW radar

- 1 Transmitter
- Mixer
- ③ Antenna
- ④ Distance to product surface, where change in frequency is proportional to distance
- (5) Differential time delay,  $\Delta t$
- O Differential frequency,  $\Delta f$
- ⑦ Frequency transmitted
- 8 Frequency received
- 9 Frequency
- 10 Time

# 8.2 Technical data

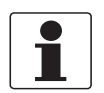

#### INFORMATION!

- The following data is provided for general applications. If you require data that is more relevant to your specific application, please contact us or your local sales office.
- Additional information (certificates, special tools, software,...) and complete product documentation can be downloaded free of charge from the website (Download Center).

#### Measuring system

| Measuring principle      | 2-wire loop-powered level transmitter; C-band (6 GHz) FMCW radar |
|--------------------------|------------------------------------------------------------------|
| Application range        | Level measurement of clean liquids                               |
| Primary measured value   | Distance and reflection                                          |
| Secondary measured value | Level and volume                                                 |

#### Design

| Construction    | The measurement system consists of a wave guide connection and a signal converter |
|-----------------|-----------------------------------------------------------------------------------|
| Options         | Weather protection                                                                |
| Measuring range | 05.3 m / 017.4 ft (max. 8 m / 26.2 ft on request)                                 |
| Top dead zone   | Minimum value: 300 mm / 11.8" from the process connection                         |
| User interface  |                                                                                   |
| User interface  | PACTware™                                                                         |

#### Measuring accuracy

| Repeatability                           | ±1 mm / ±0.04"                             |
|-----------------------------------------|--------------------------------------------|
| Accuracy                                | ±10 mm / ±0.4"                             |
| Reference conditions acc. to EN 61298-1 |                                            |
| Temperature                             | +15+25°C / +59+77°F                        |
| Pressure                                | 1013 mbara ±50 mbar / 14.69 psia ±0.73 psi |
| Relative air humidity                   | 60% ±15%                                   |
| Target                                  | Metal plate in an anechoic chamber         |

## **Operating conditions**

| Temperature                                                       |                                                                                                    |  |
|-------------------------------------------------------------------|----------------------------------------------------------------------------------------------------|--|
| Ambient temperature                                               | -40+80°C / -40+176°F<br>Ex: see supplementary operating instructions or approval certificates                                                                                                    |  |
| Storage temperature                                               | -40+85°C / -40+185°F                                                                                                    |  |
| Process connection temperature<br>(higher temperature on request) | Standard:<br>with a Kalrez® 6375 gasket: -20+100°C / -4+212°F<br>with a FKM/FPM gasket: -30+100°C / -22+212°F<br>with a EPDM gasket: -40+100°C / -40+212°F ①                                                   |  |
|                                                                   | High temperature version (HT) with Metaglas® process seal:<br>with a Kalrez® 6375 gasket: -20+150°C / -4+302°F<br>with a FKM/FPM gasket: -30+150°C / -22+212°F<br>with a EPDM gasket: -40+130°C / -40+266°Ft ② |  |
|                                                                   | The process connection temperature must agree with the temperature limits of the gasket material.<br>Ex: see supplementary operating instructions or approval certificates                                     |  |
| Pressure                                                          |                                                                                                    |  |
| Process pressure                                                  | <b>Standard (PEEK):</b> -116 barg / -14.5232 psig. For more data, refer to <i>Pressure ratings</i> on page 54.                                                                                                 |  |
|                                                                   | With Metaglas®: -140 barg / -14.5580 psig. For more data, refer to <i>Pressure ratings</i> on page 54.                                                                                                    |  |
| Other conditions                                                  |                                                                                                    |  |
| Dielectric constant (ε <sub>r</sub> )                             | ≥1.8                                                                                                    |  |
| Ingress protection                                                | IEC 60529: IP 66/67                                                                                                    |  |
|                                                                   | NEMA 250: NEMA type 4X (housing) and type 6P (antenna)                                                                                                    |  |
| Maximum rate of change                                            | 3 m/min / 9.8 ft/min                                                                                                    |  |

## Installation conditions

| Pipe internal diameter ③ | Standard: Ø42.2                                                                     |
|--------------------------|-------------------------------------------------------------------------------------|
|                          | Option: Ø60.3                                                                       |
| Dimensions and weights   | For dimensions and weights data, refer to <i>Dimensions and weights</i> on page 55. |

#### Materials

| Housing                     | Standard: Polyester-coated aluminium                                                                               |  |
|-----------------------------|----------------------------------------------------------------------------------------------------|--|
|                             | Option: Stainless steel (1.4404 / 316L)                                                                            |  |
| Wetted materials            | Standard: Stainless steel (1.4404 / 316L) wave guide connection with a FKM/FPM, EPDM or Kalrez® 6375 0-ring gasket |  |
|                             | Option: Hastelloy® C-22® (2.4602) wave guide connection with a FKM/FPM, EPDM or Kalrez® 6375 O-ring gasket         |  |
| Feedthrough                 | Standard: PEEK process seal with 0-ring gasket                                                                     |  |
|                             | Option (high-temperature version): Metaglas® process seal with O-ring gasket                                       |  |
| Cable gland                 | Standard: none                                                                                                    |  |
|                             | Options: Plastic (Non-Ex: black, Ex i-approved: blue); nickel-plated brass; stainless steel                        |  |
| Weather protection (Option) | Stainless steel (1.4404 / 316L)                                                                                    |  |

## **Process connections**

| Welded version |                                                                                  |
|----------------|----------------------------------------------------------------------------------|
| Pipe sizes     | Stainless steel (1.4404 / 316L): Ø42.4×2; Ø60.3×2; Ø60.3×2.77; Ø60.3×3.9         |
|                | Hastelloy® C-22® (2.4602) : Ø42.4×2; Ø60.3×2; Ø60.3×2.77; Ø60.3×3.9              |
| Flange version |                                                                                  |
| EN 1092-1      | DN4080 (Form B1, B2, C, D, E or F) in PN16 / 40; others are available on request |
| ASME B16.5     | 1½3" (RF or FF) in 150 lb / 300 lb; others are available on request              |
| JIS            | 4080A in 10K                                                                     |

### **Electrical connections**

| Power supply                    | 14.530 VDC; min./max. value for an output of 22 mA at the terminal                                                         |
|---------------------------------|----------------------------------------------------------------------------------------------------|
| Maximum current                 | 22 mA                                                                                                    |
| Current output load             | $R_{L}[\Omega] \leq ([U_{ext} - 14.5 V]/22 mA])$ . For more data, refer to <i>Minimum power supply voltage</i> on page 53. |
| Cable entry                     | Standard: M20×1.5; Option: ½ NPT                                                                                           |
| Cable gland                     | Standard: none                                                                                                    |
|                                 | Options: M20×1.5 (cable diameter: 610 mm / 0.20.39"); others are available on request                                      |
| Cable entry capacity (terminal) | 0.52.5 mm <sup>2</sup>                                                                                                    |

## Input and output

## Current output / HART®

| Output signal             | 420 mA HART <sup>®</sup> or 3.820.5 mA acc. to NAMUR NE 43 $\textcircled{4}$ |
|---------------------------|------------------------------------------------------------------------------|
| Resolution                | ±3 μΑ                                                                        |
| Temperature drift         | Typically 50 ppm/K (150 ppm/K maximum)                                       |
| Digital temperature drift | Max. $\pm 15$ mm / 0.6" for the full temperature range                       |
| Error signal              | High: 22 mA; Low: 3.6 mA acc. to NAMUR NE 43 ⑤                               |

## Approvals and certification

| CE                   | This device fulfils the statutory requirements of the EC directives. The manufacturer certifies successful testing of the product by applying the CE mark. |
|----------------------|----------------------------------------------------------------------------------------------------|
| Vibration resistance | EN 60068-2-6 / IEC 61298-3<br>10-82.2 Hz: 0.15 mm; 82.2-1000 Hz: 20 m/s²                                                                                   |

| Explosion protection                                    |                                                                                       |  |  |  |
|---------------------------------------------------------|---------------------------------------------------------------------------------------|--|--|--|
| ATEX (Ex ia or Ex d)<br>DEKRA xxATEXxxxx X<br>(pending) | II 1/2 G, 2 G Ex ia IIC T6T2 Ga/Gb or Ex ia IIC T6T2 Gb;                              |  |  |  |
|                                                         | II 1/2 D, 2 D Ex ia IIIC T90°C Da/Db or Ex ia IIIC T90°C Db IP6X;                     |  |  |  |
|                                                         | II 1/2 G, 2 G Ex d ia IIC T6T2 Ga/Gb or Ex d ia IIC T6T2 Gb;                          |  |  |  |
|                                                         | II 1/2 D, 2 D Ex ia tb IIIC T90°C Da/Db or Ex ia tb IIIC T90°C Db IP6X                |  |  |  |
| ATEX (Ex ic)                                            | II 3 G Ex ic IIC T6T2 Gc;                                                             |  |  |  |
| pending)                                                | II 3 D Ex ic IIIC T90°C Dc                                                            |  |  |  |
|                                                         | Ex ia IIC T6T2 Ga/Gb or Ex ia IIC T6T2 Gb or Ex ic IIC T6T2 Gc;                       |  |  |  |
| (pending)                                               | Ex ia IIIC T90°C Da/Db or Ex ia IIIC T90°C Db or Ex ic IIIC T90°C Dc;                 |  |  |  |
|                                                         | Ex d ia IIC T6T2 or Ex d ia IIIC T6T2 Gb;                                             |  |  |  |
|                                                         | Ex ia tb IIIC T90°C Da/Db or Ex ia tb IIIC T90°C Db                                   |  |  |  |
| cFMus                                                   | NEC 500 (Division ratings)                                                            |  |  |  |
| – Dual Seal-approved<br>  (pending)                     | XP-AIS / Cl. I / Div. 1 / Gr. ABCD / T6-T1;                                           |  |  |  |
|                                                         | DIP / Cl. II, III / Div. 1 / Gr. EFG / T6-T1;                                         |  |  |  |
|                                                         | IS / Cl. I, II, III / Div. 1 / Gr. ABCDEFG / T6-T1;                                   |  |  |  |
|                                                         | NI / Cl. I / Div. 2 / Gr. ABCD / T6-T1                                                |  |  |  |
|                                                         | NEC 505 (Zone ratings)                                                                |  |  |  |
|                                                         | Cl. I / Zone 0 / AEx d [ia] / IIC / T6-T1;                                            |  |  |  |
|                                                         | Cl. I / Zone 0 / AEx ia / IIC / T6-T1;                                                |  |  |  |
|                                                         | Cl. I / Zone 2 / AEx nA / IIC / T6-T1;                                                |  |  |  |
|                                                         | Zone 20 / AEx ia / IIIC / T90°C                                                       |  |  |  |
|                                                         | Zone 20 / AEx tb [ia] / IIIC / T90°C                                                  |  |  |  |
|                                                         | Hazardous (Classified) Locations, indoor/outdoor Type 4X and 6P, IP66, Dual Seal      |  |  |  |
|                                                         | CEC Section 18 (Zone ratings)                                                         |  |  |  |
|                                                         | Cl. I, Zone 0, Ex d [ia], IIC, T6-T1;                                                 |  |  |  |
|                                                         | Cl. I, Zone O, Ex ia, IIC, T6-T1;                                                     |  |  |  |
|                                                         | Cl. I, Zone 2, Ex nA, IIC, T6-T1                                                      |  |  |  |
|                                                         | CEC Section 18 and Annex J (Division ratings)                                         |  |  |  |
|                                                         | XP-AIS / Cl. I / Div. 1 / Gr. BCD / T6-T1                                             |  |  |  |
|                                                         | DIP / Cl. II, III / Div. 1 / Gr. EFG / T6-T1                                          |  |  |  |
|                                                         | IS / Cl. I / Div. 1 / Gr. BCD / T6-T1                                                 |  |  |  |
|                                                         | NI / Cl. I / Div. 2 / Gr. ABCD / T6-T1                                                |  |  |  |
| NEPSI                                                   | Ex ia IIC T2~T6 Gb or Ex ia IIC T2~T6 Ga/Gb DIP A20/A21 T <sub>A</sub> T90°C IP6X     |  |  |  |
| [pending]                                               | Ex d ia IIC T2~T6 Gb or Ex d ia IIC T2~T6 Ga/Gb DIP A20/A21 T <sub>A</sub> T90°C IP6X |  |  |  |

# **B** TECHNICAL DATA

| Other standards and approvals | 6                                                                                                    |
|-------------------------------|----------------------------------------------------------------------------------------------------|
| EMC                           | Electromagnetic Compatibility Directive 2004/108/EC in conjunction with EN 61326-1 (2006)                                                         |
| Radio approvals               | <b>R &amp; TTE</b><br>Radio Equipment and Telecommunications Terminal Equipment Directive<br>1999/5/EC in conjunction with ESTI EN 302 372 (2006) |
|                               | FCC Rules<br>Part 15                                                                                                    |
|                               | Industry Canada<br>RSS-210                                                                                                    |
| LVD                           | Low-Voltage Directive 2006/95/EC in conjunction with EN 61010-1 (2001)                                                                            |
| NAMUR                         | NAMUR NE 21 Electromagnetic Compatibility (EMC) of Industrial Process and Laboratory Control Equipment                                            |
|                               | NAMUR NE 43 Standardization of the Signal Level for the Failure Information of Digital Transmitters                                               |
|                               | NAMUR NE 53 Software and Hardware of Field Devices and Signal Processing Devices with Digital Electronics                                         |
|                               | NAMUR NE 107 Self-Monitoring and Diagnosis of Field Devices                                                                                       |
| WHG<br>Z-xx.xx-xxx            | In conformity with the German Federal Water Act, §9                                                                                               |
| CRN                           | This certification is applicable for all Canadian provinces and territories. For more data, refer to the website.                                 |
| Construction code             | Option: NACE MR0175 / ISO 15156; NACE MR0103                                                                                                    |

① Kalrez® is a registered trademark of DuPont Performance Elastomers L.L.C. The process connection temperature must agree with the temperature limits of the gasket material.

2 Metaglas® is a registered trademark of Herberts Industrieglas, GMBH & Co., KG. The process connection temperature must agree with the temperature limits of the gasket material.

③ This is the internal diameter of the magnetic level indicator (MLI), bypass chamber or stilling well

④ HART® is a registered trademark of the HART Communication Foundation

(5) Only the 3.6 mA error signal is applicable to SIL-approved devices

# 8.3 Minimum power supply voltage

Use these graphs to find the minimum power supply voltage for a given current output load.

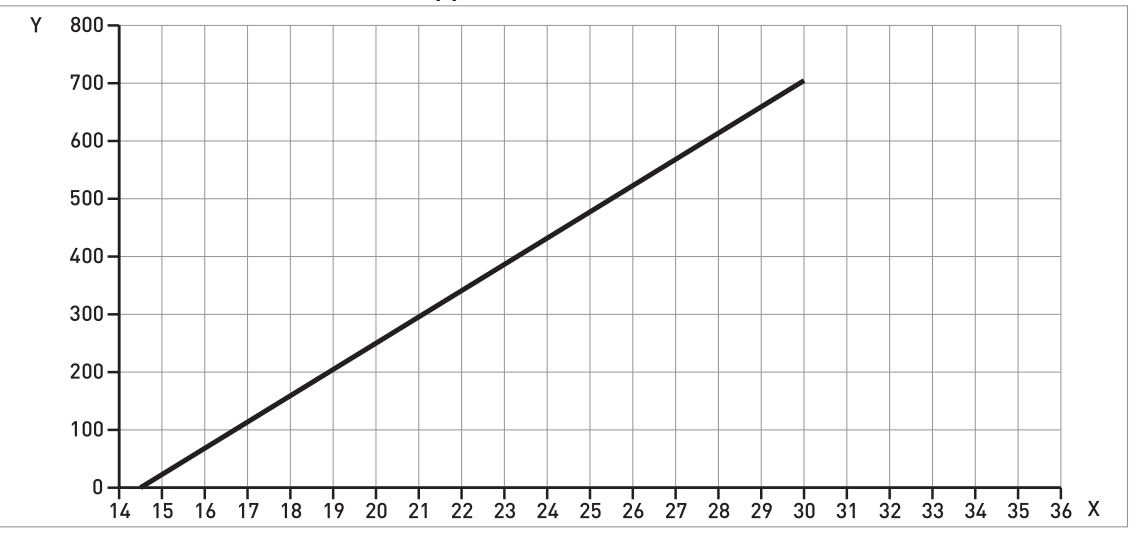

Non-Ex and Hazardous Location approved (Ex i / IS) devices

Figure 8-2: Minimum power supply voltage for an output of 22 mA at the terminal (Non-Ex and Hazardous Location approval (Ex i / IS))

X: Power supply U [VDC] Y: Current output load R<sub>1</sub> [ $\Omega$ ]

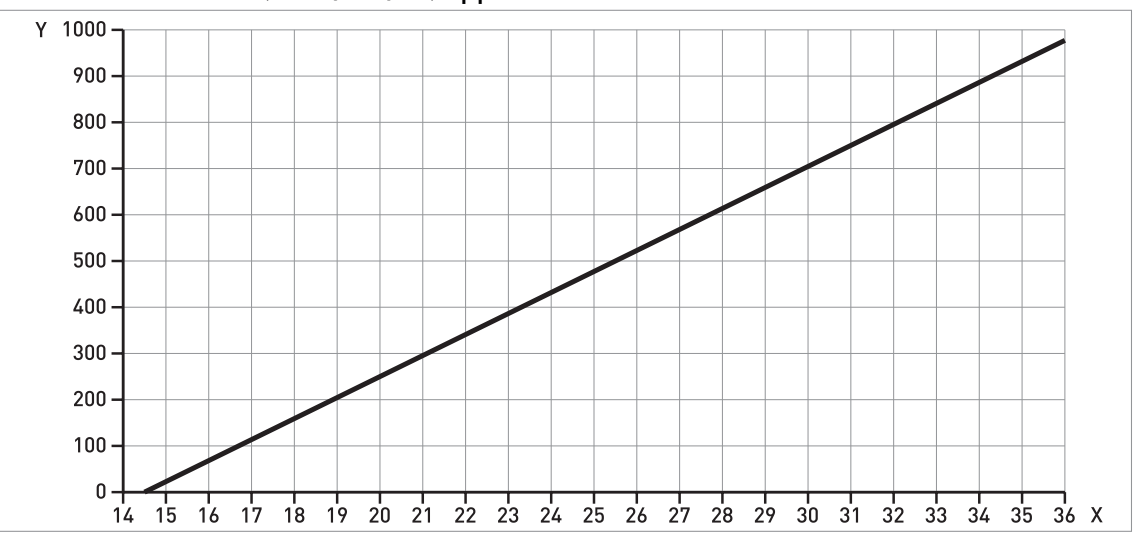

### Hazardous Location (Ex d / XP/NI) approved devices

Figure 8-3: Minimum power supply voltage for an output of 22 mA at the terminal (Hazardous Location approval (Ex d / XP/NI))

X: Power supply U [VDC] Y: Current output load R\_ [ $\Omega$ ]

# 8.4 Pressure ratings

This data is only applicable to the flanged version of the device.

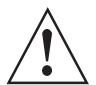

#### WARNING!

Make sure that the devices are used within their operating limits. This will depend on the device version, feedthrough material and process seal materal.

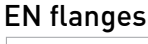

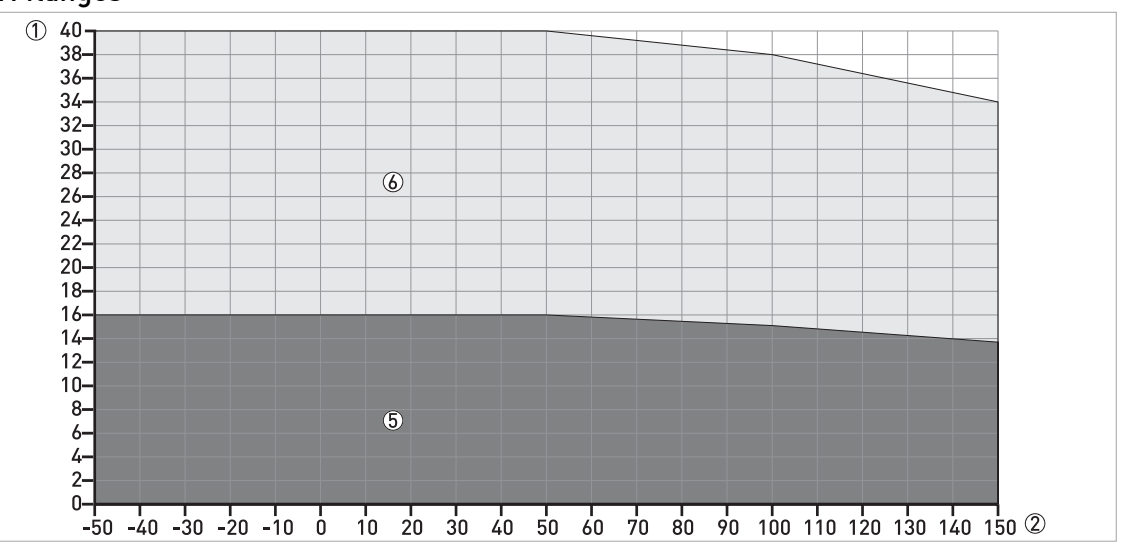

Figure 8-4: Pressure / temperature rating (EN 1092-1), flange connections, in °C and barg

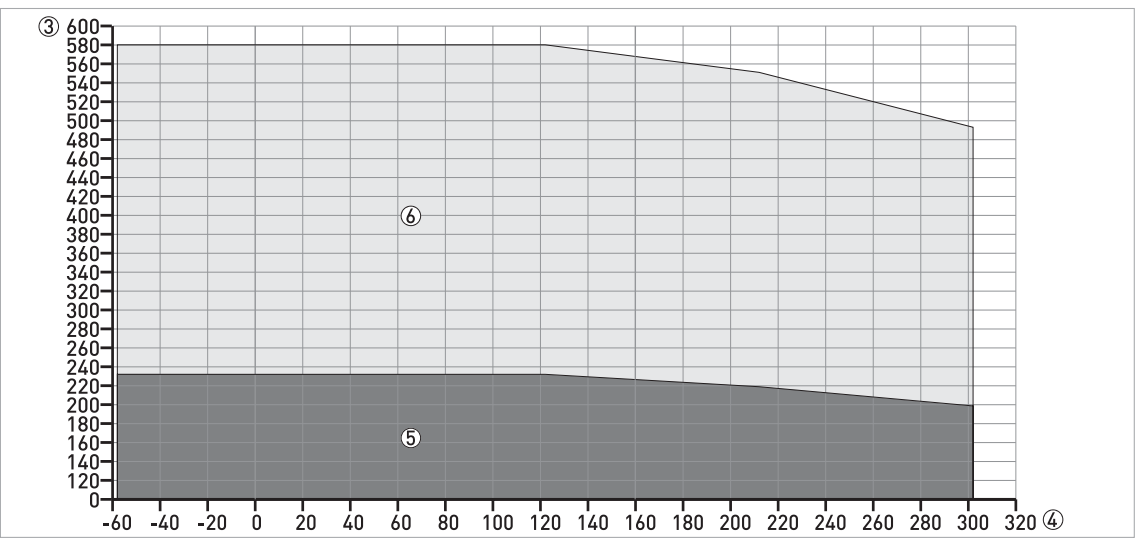

Figure 8-5: Pressure / temperature rating (EN 1092-1), flange connections, in °F and psig

p [barg]

- 2 T [°C]
- ③ p [psig]
   ④ T [°F]
- (5) Flange connection, PN16
- 6 Flange connection, PN40

# 8.5 Dimensions and weights

### **Device versions**

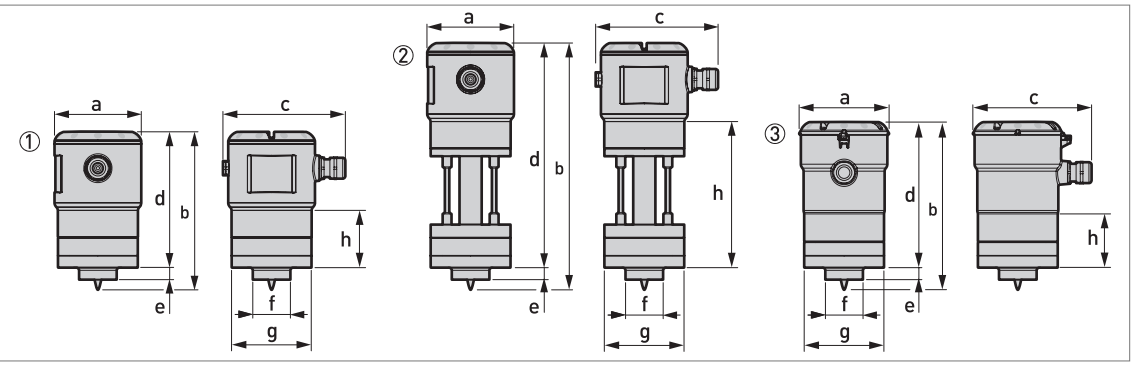

#### Figure 8-6: Device versions

① Non-Ex or Ex i-approved version (aluminium housing – standard or high-pressure (HP) version)

- 2 High-temperature / high-pressure (HT/HP) version
   3 Non-Ex or Ex d-approved version (stainless steel housing standard version)

#### Device versions: Dimensions in mm and inches

| Dimensions | Device versions                                           |          |                                                                            |          |               |                                             |  |
|------------|-----------------------------------------------------------|----------|----------------------------------------------------------------------------|----------|---------------|---------------------------------------------|--|
|            | Aluminium:<br>non-Ex or Ex i-approved<br>(standard or HP) |          | Aluminium: Aluminium:<br>non-Ex or Ex i-approved HT/HP<br>(standard or HP) |          | inium:<br>/HP | Stainless steel:<br>non-Ex or Ex d-approved |  |
|            | [mm]                                                      | [inches] | [mm]                                                                       | [inches] | [mm]          | [inches]                                    |  |
| а          | 98                                                        | 3.86     | 98                                                                         | 3.86     | 99.5          | 3.92                                        |  |
| b          | 178                                                       | 7.01     | 278                                                                        | 10.94    | 189           | 7.44                                        |  |
| с          | 138                                                       | 5.43     | 138                                                                        | 5.43     | 133           | 5.24                                        |  |
| d          | 153                                                       | 6.02     | 253                                                                        | 9.96     | 164           | 6.46                                        |  |
| е          | 14                                                        | 0.55     | 14                                                                         | 0.55     | 14            | 0.55                                        |  |
| f          | 42.4                                                      | 1.67     | 42.4                                                                       | 1.67     | 42.4          | 1.67                                        |  |
| g          | 90                                                        | 3.54     | 90                                                                         | 3.54     | 90            | 3.54                                        |  |
| h          | 64.5                                                      | 2.54     | 164                                                                        | 6.47     | 60            | 2.36                                        |  |

# 8 TECHNICAL DATA

Weather protection option

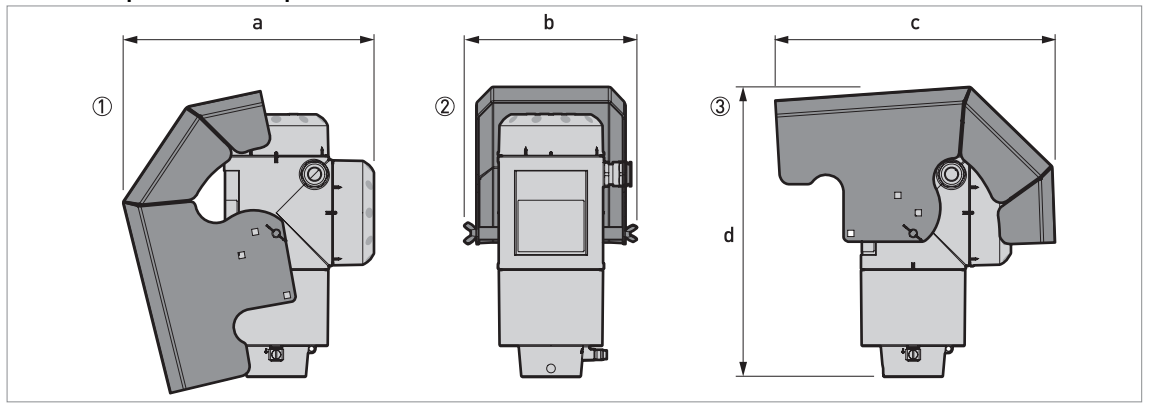

Figure 8-7: Weather protection option for Compact / Vertical and Remote versions

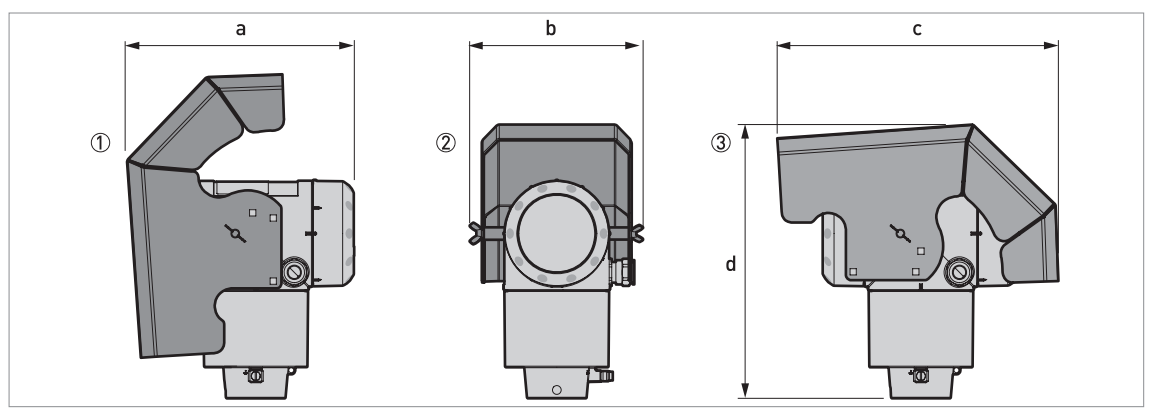

Figure 8-8: Weather protection option for Compact / Horizontal and Remote versions

- ① Left side (with weather protection open)
- Rear view (with weather protection closed)
- ③ Right side (with weather protection closed)

#### Dimensions and weights in mm and kg

| Weather protection                      | Dimensions [mm] |     | Weights |     |      |
|-----------------------------------------|-----------------|-----|---------|-----|------|
|                                         | а               | b   | с       | d   | נגפו |
| Compact / Vertical or Remote versions   | 244             | 170 | 274     | 285 | 1.6  |
| Compact / Horizontal or Remote versions | 221             | 170 | 274     | 269 | 1.6  |

## Dimensions and weights in inches and lb

| Weather protection                      | Dimensions [inches] |     | Weights |       |     |
|-----------------------------------------|---------------------|-----|---------|-------|-----|
|                                         | а                   | b   | с       | d     | נטן |
| Compact / Vertical or Remote versions   | 9.6                 | 6.7 | 10.8    | 11.22 | 3.5 |
| Compact / Horizontal or Remote versions | 8.7                 | 6.7 | 10.8    | 10.59 | 3.5 |

x.x

x.x

## Weights

| Type of device              | Weights        |     |      |           |
|-----------------------------|----------------|-----|------|-----------|
|                             | Aluminium Stai |     |      | ess steel |
|                             | [kg] [lb]      |     | [kg] | [lb]      |
| Non-Ex / intrinsically-safe | e (Ex i / IS)  |     |      |           |
| Standard                    | x.x            | х.х | X.X  | X.X       |

## Explosion proof (Ex d / XP)

High temperature

| Standard | х.х | Х.Х | Х.Х | х.х |
|----------|-----|-----|-----|-----|

x.x

x.x

# 9.1 General description

The HART<sup>®</sup> Protocol is an open digital communication protocol for industry. It is free to use by anyone. It is included in the software embedded in signal converters of HART-compatible devices.

There are 2 classes of devices which support the HART<sup>®</sup> Protocol: operating devices and field devices. There are 2 classes of operating devices (Master): PC-supported workstations (Primary Master) and manual control units (Secondary Master). These can be used in control centres and other locations. HART<sup>®</sup> field devices include sensors, converters and actuators. Field devices include 2-wire and 4-wire devices, and also intrinsically-safe versions for use in hazardous areas.

There are 2 primary operation modes for HART-compatible devices: point-to-point mode and multi-drop mode.

If the device is used in point-to-point mode, the HART<sup>®</sup> Protocol uses the Bell 202 Frequency Shift Keying (FSK) standard to put a digital signal on top of the 4...20 mA signal. The connected device sends and receives digital signals that agree with the HART<sup>®</sup> Protocol, and sends analog signals at the same time. Only 1 device can be connected to the signal cable.

If the device is used in multi-drop mode, the network only uses a digital signal that agrees with the HART<sup>®</sup> Protocol. The loop current is set to 4 mA. You can connect a maximum of 15 devices to the signal cable.

An FSK or HART<sup>®</sup> modem is included in field devices and manual control units. It is necessary to have an external modem for PC-supported workstations. The external modem is connected to the serial interface.

# 9.2 Software description

| Manufacturer ID:                      | 0x45  |
|---------------------------------------|-------|
| Device:                               | 0xBF  |
| Device Revision:                      | 1     |
| DD Revision                           | 1     |
| HART <sup>®</sup> Universal Revision: | 6     |
| FC 375/475 system SW.Rev.:            | ≥ 2.0 |
| AMS version:                          | ≥ 7.0 |
| PDM version:                          | ≥ 6.0 |
| FDT version:                          | 1.2   |

## HART<sup>®</sup> identification codes and revision numbers

# 9.3 Connection variants

The signal converter is a 2-wire device with 4...20 mA current output and HART<sup>®</sup> interface.

#### • Multi-Drop Mode is supported

In a Multi-Drop communication system, more than 1 device is connected to a common transmission cable.

• Burst Mode is not supported

#### There are two ways of using the HART<sup>®</sup> communication:

- as Point-to-Point connection and
- as Multi-Drop connection with 2-wire connection.

### 9.3.1 Point-to-Point connection - analogue / digital mode

Point-to-Point connection between the signal converter and the HART<sup>®</sup> Master.

The current output of the device is passive.

Also.

### 9.3.2 Multi-Drop connection (2-wire connection)

Up to 15 devices may be installed in parallel (this signal converter and other HART<sup>®</sup> devices).

For an illustration of multi-drop networks.

For data on communication in multi-drop mode.

# 9.4 HART<sup>®</sup> device variables

The HART® dynamic variables PV (Primary Variable), SV (Secondary Variable), TV (Third Variable) and 4V (Fourth Variable) can be assigned to any of the device variables.

The HART<sup>®</sup> dynamic variable PV is always connected to the HART<sup>®</sup> current output which is, for example, assigned to level measurement.

# 9.5 Field Communicator 375/475 (FC 375/475)

The Field Communicator is a hand terminal from Emerson Process Management that is designed to configure HART<sup>®</sup> and Foundation Fieldbus devices. Device Descriptions (DDs) are used to integrate different devices into the Field Communicator.

## 9.5.1 Installation

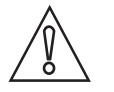

#### CAUTION!

The Field Communicator cannot be used to correctly configure, operate or read data from the device unless the Device Description (DD) file is installed.

#### System and software requirements for the Field Communicator

- System card that includes the "Easy Upgrade Option"
- Field Communicator Easy Upgrade Programming Utility
- HART<sup>®</sup> Device Description file

For more data, refer to the Field Communicator User's Manual.

## 9.5.2 Operation

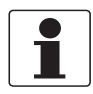

#### INFORMATION!

*The Field Communicator will not give you access to the service menu. A simulation is only possible for current outputs.* 

The Field Communicator and the device's local display use almost the same procedures to operate the signal converter. The online help for each menu item refers to the function number given to each menu item on the local device display. Protection of settings is the same as on the device's local display.

The Field Communicator always saves a complete configuration for communication with AMS.

For more data, refer to *HART*® menu tree for Basic-DD on page 62.

## 9.6 Asset Management Solutions (AMS)

The Asset Management Solutions Device Manager (AMS) is a PC program from Emerson Process Management which is designed to configure and manage HART<sup>®</sup>, PROFIBUS and Foundation-Fieldbus devices. Device Descriptions (DDs) are used to integrate different devices into the AMS.

#### 9.6.1 Installation

Please read the README.TXT file in the Installation Kit.

If the Device Description has not been installed at this time, install the Installation Kit HART<sup>®</sup> AMS. This .EXE file is given on the DVD-ROM supplied with the device. You can also download the file from our website.

For installation data, refer to the "AMS Intelligent Device Manager Books Online" section "Basic AMS Functionality > Device Configurations > Installing Device Types > Procedures > Install device types from media".

### 9.6.2 Operation

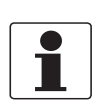

#### INFORMATION!

For more data, refer to HART® menu tree for AMS on page 62.

### 9.6.3 Parameter for the basic configuration

Due to AMS requirements and conventions, there are differences when operating the signal converter with AMS and operating using the local keyboard. The service menu parameters are not supported and simulation is only possible for current outputs. The online help for each parameter contains its function number as a reference to the local device display.

# 9.7 Field Device Tool / Device Type Manager (FDT / DTM)

## 9.7.1 Installation

Before you operate the device, the Device Type Manager (Device DTM) must be installed in the Field Device Tool Container. This .msi file is given on the DVD-ROM supplied with the device. You can also download the file from our website. For installation and configuration data, refer to the documentation that is supplied with the Device DTM on the DVD-ROM or in the "Downloads" section of the website.

## 9.7.2 Operation

The DTM and the device's local display use almost the same procedures to operate the signal converter. For more data, refer to *Operation* on page 30.

# 9.8 Process Device Manager (PDM)

The Process Device Manager (PDM) is a Siemens PC program designed to configure HART<sup>®</sup> and PROFIBUS devices. Device Descriptions (DDs) are used to integrate different devices into the PDM.

## 9.8.1 Installation

Install Device Description files supplied in the Device Install HART<sup>®</sup> PDM folder. This is necessary for each type of field device that is used with SIMATIC PDM. This folder is available for download from the website or on the DVD-ROM supplied with the device.

If you use PDM version 5.2, refer to PDM manual, section 11.1 - Install device / Integrate device into SIMATIC PDM with Device Install.

If you use PDM version 6.0, refer to PDM manual, section 13 - Integrating devices.

For more data, refer to "readme.txt". You can find this file in the Installation Kit.

## 9.8.2 Operation

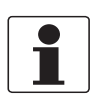

#### INFORMATION!

For more data, refer to HART® menu tree for PDM on page 64.

There can be differences between the names of menus in the SIMATIC PDM software tool and menus shown on the device display screen. Refer to the online help in SIMATIC PDM to find the function number of each menu item. This function number agrees with the function number in the device menus.

Use the same procedure for the protection of parameters in the supervisor menu.

# **DESCRIPTION OF HART INTERFACE**

# 9.9 HART<sup>®</sup> menu tree for Basic-DD

### Abbreviations of the following tables:

- <sup>Opt</sup> Optional, depending on device version and configuration
- Read only

### 9.9.1 Overview Basic-DD menu tree (positions in menu tree)

## 9.9.2 Basic-DD menu tree (details for settings)

# 9.10 HART<sup>®</sup> menu tree for AMS

## Abbreviations of the following tables:

- <sup>Opt</sup> Optional, depending on device version and configuration
- Read only

## 9.10.1 Overview AMS menu tree (positions in menu tree)

| Process variables  | Measurements             |                  |  |
|--------------------|--------------------------|------------------|--|
|                    | Analog Output            |                  |  |
| Device Diagnostics | Overview                 |                  |  |
|                    | Fatal Errors             |                  |  |
|                    | Warnings (Maintenance    | required)        |  |
|                    | Warnings (Out of specifi | cations)         |  |
|                    | Warnings (Function che   | ck)              |  |
| Methods            | Access Right             |                  |  |
|                    | Tests                    |                  |  |
|                    | Calibrate                |                  |  |
|                    | Empty Spectrum           |                  |  |
|                    | Conversion Table         |                  |  |
|                    | Master reset             |                  |  |
| Configure / Setup  | Basic Setup              | Basic Parameters |  |
|                    |                          | Local Display    |  |
|                    |                          | Application      |  |
|                    | Analog Output            | Output Functions |  |
|                    |                          | Output 1         |  |
|                    | Units                    |                  |  |
|                    | Device                   |                  |  |
|                    | HART                     | ID               |  |
|                    |                          | -                |  |
|                    | Conversion table         |                  |  |

# 9.10.2 AMS menu tree (details for settings)

## **Process Variables**

| Measurements   | Level <sup>Rd</sup> / Distance <sup>Rd</sup> / Volume/Mass/Flow <sup>Rd</sup> / Ullage Volume/Mass/Flow <sup>Rd</sup> / Reflection <sup>Rd</sup> |
|----------------|----------------------------------------------------------------------------------------------------|
| Primary Output | Function I / Loop current <sup>Rd</sup> / PV Percent of Range <sup>Rd</sup>                                                                      |

## **Device Diagnostics**

| Overview                           | Primary variable out of limits / Non-primary variable out of limits / Primary variable analog output saturated / Primary variable analog output fixed / Cold Start / Configuration changed / Field device malfunction                                                                                                    |
|------------------------------------|----------------------------------------------------------------------------------------------------|
| Fatal Errors (Failure)             | Converter EEPROM error / Converter RAM error / Converter ROM error /<br>Sensor EEPROM error / Sensor RAM error / Sensor ROM error / Current<br>output drift / Sensor Microwave error / Converter Voltage error / Sensor<br>Voltage error / Internal Comm. error / Temperat. out of range / Sensor not<br>compatible / Sensor no signal / Sensor processing failure / Peak lost error /<br>Overfill error |
| Warnings (Maintenance<br>required) | Empty spectrum invalid / Signal weak / Signal strong / Bad Measurement<br>Quality / Temperature < -35°C / Temperature > +75°C                                                                                                    |
| Warnings (Out of specification)    | Peak lost / Overfill / Temperature out of range                                                                                                    |
| Warnings (Function check)          | Local operation on the device                                                                                                    |
| Information                        | Spectrum quality bad / Peak lost in tank bottom / Temperature out of range for HMI                                                                                                    |

## Methods

| Acess right      | Log In/Log Out / Password Yes/No                      |
|------------------|-------------------------------------------------------|
| Tests            | Test Output I                                         |
| Calibrate        | D/A Trim                                              |
| Empty Spectrum   | Empty Spec. Rec.                                      |
| Conversion Table | Input table / Delete table                            |
| Reset            | Restart Device / Reset Factory / Rst Conf. Chged flag |

## Configure / Setup

| Basic Setup   | Basic Parameters                                                                                                    | Tank Height / Blocking Distance / Time Constant /<br>Stillwell Enabled / Stillwell Diameter / Stillwell<br>Height / Antenna Extension / Antenna Type /<br>Distance Piece / Tag |  |
|---------------|----------------------------------------------------------------------------------------------------|----------------------------------------------------------------------------------------------------|--|
|               | Local Display                                                                                                    | Display length unit / Display volume unit / Language                                                                                                    |  |
|               | Application                                                                                                    | Tank Type / Tracking velocity / Epsilon R product /<br>Measuring Mode / Overfill Detection / Multiple<br>Reflection / Empty Spectrum On/Off                                    |  |
| Analog Output | Output Functions                                                                                                    | Function I / SV / TV / QV                                                                                                    |  |
|               | Output 1                                                                                                    | Output Range / Output Error Delay / LRV / URV                                                                                                    |  |
| Units         | Length unit (HART) / Volume unit (HART) / Time constant                                                                                                    |                                                                                                    |  |
| Device        | Model / Manufacturer / Fld dev rev / Software rev / Write protect / Interface<br>option <sup>Rd</sup> / Descriptor / Message / Date / Serial number / Converter firmware<br>number / Sensor Firmware number / HMI Firmware number |                                                                                                    |  |

| HART             | ID                                                                                                    | Tag / Polling address / Device ID                            |
|------------------|----------------------------------------------------------------------------------------------------|--------------------------------------------------------------|
|                  |                                                                                                    | Universal revision / Fld dev rev Num /<br>Num request preams |
| Conversion table | Number of points / Length unit <sup>Rd</sup> / Conversion unit <sup>Rd</sup> /<br>Points (130 level-conversion pairs) |                                                              |

# 9.11 HART<sup>®</sup> menu tree for PDM

#### Abbreviations of the following tables:

- <sup>Opt</sup> Optional, depending on device version and configuration
- Read only
- <sup>Cust</sup> Custody lock protection
- Loc Local PDM, affects only PDM views

## 9.11.1 Overview PDM menu tree (positions in menu tree)

### **Overview: Menu Device**

| Communication Path      |
|-------------------------|
| Download To Device      |
| Upload To PG/PC         |
| Update Diagnosis Status |
| Configuration and Test  |
| Access Rights           |
| watch status            |

## Overview: Menu View

| Measurements   | Level Value      |
|----------------|------------------|
|                | Distance Value   |
|                | Ullage Value     |
|                | Reflection Value |
| Yt diagram     |                  |
| Diag / Service |                  |
| Toolbar        |                  |
| Status Bar     |                  |
| Update         |                  |
|                |                  |

## **Overview: PDM parameters**

| Configuration and Test | Info.      | Identification   |
|------------------------|------------|------------------|
|                        |            | Output           |
|                        | Supervisor | Test             |
|                        |            | Basic Parameters |
|                        |            | Signal Output    |
|                        |            | Application      |
|                        |            | Display          |
|                        |            | Conversion Table |
|                        |            | Reset            |
| Access rights          | ·          |                  |
| HART variables         |            |                  |

## 9.11.2 PDM menu tree (details for settings)

## Device Menu

**Communication Path** 

Downoad To Device...

Upload To PG/PC...

#### Update Diagnosis Status

#### Configuration and Test

| Info.      | Identification   | Serial Number <sup>Rd</sup> / Converter Firmware<br>version <sup>Rd</sup> / Sensor Firmware version <sup>Rd</sup> / HMI<br>Firmware version <sup>Rd</sup>                                                 |
|------------|------------------|----------------------------------------------------------------------------------------------------|
|            | Output           | Function I <sup>Rd</sup> / Output Range <sup>Rd</sup> / PV URV <sup>Rd</sup> / PV<br>LRV <sup>Rd</sup> / Output Error Delay <sup>Rd</sup>                                                                 |
| Supervisor | Test             | Test I                                                                                                    |
|            | Basic Parameters | Tank Height / Blocking Distance / Time Constant /<br>Pipe Enable / Pipe Diameter / Pipe Height /<br>Antenna Extension / Antenna Type / Distance<br>Piece / Length Unit (HART) / Conversion Unit<br>(HART) |
|            | Signal Output    | Function I / Output Range / PV URV / PV LRV /<br>Output Error Delay / Current Output Calibration ①                                                                                                    |
|            | Application      | Tank Type / Tracking Velocity / Epsilon R product /<br>Measuring Mode / Overfill Detection / Multiple<br>Reflection / Empty Spectrum Recording / Empty<br>Spectrum On/Off                                 |
|            | Display          | Language / Display Length Unit / Display<br>Conversion Unit                                                                                                    |
|            | Conversion Table | Input Table / Delete Table                                                                                                    |
|            | Reset            | Warm start (function to restart the device) / Factory<br>Reset / Reset Configuration Changed Flag                                                                                                    |

# **DESCRIPTION OF HART INTERFACE**

#### Access rights

| Method Login      |  |
|-------------------|--|
| Method Entry Code |  |

#### **HART Variables**

1 Poll addr / 2 Tag / 3 Hardware rev<sup>Rd</sup> / 4 Software rev<sup>Rd</sup> / 5 Descriptor / 6 Date / 7 Message / 8 Manufacturer<sup>Rd</sup> / 9 Model<sup>Rd</sup> / Dev id<sup>Rd</sup> / Universal id<sup>Rd</sup> / Fld dev rev<sup>Rd</sup> / Num req preams<sup>Rd</sup> / Num resp preams<sup>Rd</sup> / Write protect<sup>Rd</sup> / Production number<sup>Rd</sup> / Final asmbly num<sup>Rd</sup> / PV is / SV is / TV is / QV is

1 Current Output Calibration is available only if the service password is used

#### View Menu

#### Measurements

| Measurements | Level Value / Distance Value / Volume Value / Ullage Value / Reflection Value |
|--------------|-------------------------------------------------------------------------------|
| Output       | Level value / Loop curent / % Range                                           |

#### Yt diagram

#### Diag / Service

| •                      |                                             |                                                                                                    |
|------------------------|---------------------------------------------|----------------------------------------------------------------------------------------------------|
| Standard Status        | Device status                               | PV Analog Channel Saturated / Configuration changed                                                                                                    |
| Device-specific status | Device failures                             | Sensor Microwave error / Current Output Drift /<br>Sensor ROM error / Sensor RAM error / Sensor<br>EEPROM error / Converter ROM error / Converter<br>RAM error / Converter EEPROM error<br>Sensor No Signal / Sensor Not Compatible /<br>Temperature Out of Range / Internal<br>Communication Error / Sensor Voltage Error /<br>Converter Voltage Error<br>Peak Lost Error / Overfill Error |
|                        | Device Warning<br>(Maintenance<br>Required) | Empty Spectrum Invalid / Signal Weak / Signal<br>Strong / Bad Measurement Quality / Temperature<br>Below -35°C / Temperature Above +75°C                                                                                                    |
|                        | Device Warning (Out of Specification)       | Overfill Warning / Peak Lost Warning /<br>Temperature Out of Range Warning                                                                                                    |
|                        | Info                                        | First Start / Spectrum Quality Bad / Peak Lost in<br>Tank Bottom / Temperature out of range for HMI                                                                                                    |

#### Toolbar

#### Status Bar

Update

# 10.1 Order code

Make a selection from each column to get the full order code. The characters of the order code highlighted in light grey describe the standard.

| VF01 | 4 | OPTIWAVE 1010 Non-Contact Radar (FMCW) Level Meter |     |                                                      |                                                                                                    |  |  |
|------|---|----------------------------------------------------|-----|------------------------------------------------------|----------------------------------------------------------------------------------------------------|--|--|
|      |   | Co                                                 | nve | verter version (Housing material – protection class) |                                                                                                    |  |  |
|      |   | 1                                                  | 0P  | YTIWAVE 1010: Compact version (Aluminium – IP 66/67) |                                                                                                    |  |  |
|      |   | 2                                                  | 0P  | WIT                                                  | TIWAVE 1010: Compact version (Stainless steel – IP 66/67)                                           |  |  |
|      |   |                                                    | Ар  | pro                                                  | al 🛈                                                                                                |  |  |
|      |   |                                                    | 0   | Wit                                                  | hout                                                                                                |  |  |
|      |   |                                                    | 1   | AT                                                   | EX Ex ia IIC T3T6 + DIP ②                                                                           |  |  |
|      |   |                                                    | 2   | AT                                                   | EX Ex d ia IIC T3T6 + DIP ②                                                                         |  |  |
|      |   |                                                    | 4   | AT                                                   | EX Ex ic IIC T3T6 + DIP ②                                                                           |  |  |
|      |   |                                                    | 6   | IEC                                                  | Ex Ex ia IIC T3T6 + DIP ②                                                                           |  |  |
|      |   |                                                    | 7   | IEC                                                  | Ex Ex d ia IIC T3T6 + DIP ②                                                                         |  |  |
|      |   |                                                    | 8   | IEC                                                  | Ex Ex ic IIC T3T6 + DIP 2                                                                           |  |  |
|      |   |                                                    | А   | cFl                                                  | /us IS CL I/II/III, DIV 1, GPS A-G; CL I, Zone 0/20, Ex ia IIC/IIIC T3T6                            |  |  |
|      |   |                                                    | В   | cFl                                                  | Mus XP-IS/DIP CL I/II/III, DIV 1, GPS A-G (A not for CAN); CL I, Zone 0/20, Ex d/tb IIC/IIIC T3T6   |  |  |
|      |   |                                                    | С   | cFl                                                  | us NI CL I/II/III, DIV 2, GPS A-G; CL I, Zone 2, Ex nA IIC T3T6                                     |  |  |
|      |   |                                                    | L   | NE                                                   | I Ex ia IIC T3 ~ T6 + DIP ②                                                                         |  |  |
|      |   |                                                    | М   | NE                                                   | I Ex d ia IIC T3 ~ T6 + DIP ②                                                                       |  |  |
|      |   |                                                    |     | Oth                                                  | her approval                                                                                        |  |  |
|      |   |                                                    |     | 0                                                    | Without                                                                                             |  |  |
|      |   |                                                    |     | 4                                                    | CRN (Canadian Registration Number)                                                                  |  |  |
|      |   |                                                    |     | А                                                    | WHG                                                                                                 |  |  |
|      |   |                                                    |     |                                                      | Process seal – Temperature / Pressure / Material / Remarks (material to be checked by the customer) |  |  |
|      |   |                                                    |     |                                                      | 0 Without                                                                                           |  |  |
|      |   |                                                    |     |                                                      | 1 -40°C+100°C (-40°F+212°F) / -116 barg (-14.5232 psig) / FKM/FPM                                   |  |  |
|      |   |                                                    |     |                                                      | 2 -50°C+100°C (-58°F+212°F) / -116 barg (-14.5232 psig) / EPDM                                      |  |  |
|      |   |                                                    |     |                                                      | 3 -20°C+100°C (-4°F+212°F) / -116 barg (-14.5232 psig) / Kalrez® 6375                               |  |  |
|      |   |                                                    |     |                                                      | 5 -40°C+150°C (-40°F+302°F) / -140 barg (-14.5580 psig) / FKM/FPM ③                                 |  |  |
|      |   |                                                    |     |                                                      | 6 -50°C+150°C (-58°F+302°F) / -140 barg (-14.5580 psig) / EPDM ③                                    |  |  |
|      |   |                                                    |     |                                                      | 7   -20°C+150°C (-4°F+302°F) / -140 barg (-14.5580 psig) / Kalrez® 6375 ③                           |  |  |
| VF01 | 4 |                                                    |     |                                                      | Order code (complete this code on the pages that follow)                                            |  |  |

|      |   |  |  |  |  | An | ntenna (Antenna type / Material)            |                                                                   |                                      |                                |                                                                       |  |  |  |  |  |  |  |
|------|---|--|--|--|--|----|---------------------------------------------|-------------------------------------------------------------------|--------------------------------------|--------------------------------|-----------------------------------------------------------------------|--|--|--|--|--|--|--|
|      |   |  |  |  |  |    | Without                                     |                                                                   |                                      |                                |                                                                       |  |  |  |  |  |  |  |
|      |   |  |  |  |  | 1  | Metallic Horn for pipe Ø42.4 × 2 / 316L     |                                                                   |                                      |                                |                                                                       |  |  |  |  |  |  |  |
|      |   |  |  |  |  | 2  | Me                                          | etallic Horn for pipe Ø60.3 × 2 / 316L                            |                                      |                                |                                                                       |  |  |  |  |  |  |  |
|      |   |  |  |  |  | 3  | Me                                          | tall                                                              | ic ⊦                                 | lorn                           | or pipe Ø60.3 × 2.77 / 316L                                           |  |  |  |  |  |  |  |
|      |   |  |  |  |  | 4  | Me                                          | tall                                                              | ic ⊦                                 | lorn                           | or pipe Ø 0.3 × 3.9 / 316L                                            |  |  |  |  |  |  |  |
|      |   |  |  |  |  | 5  | Me                                          | tall                                                              | ic ⊦                                 | lorn                           | or BM26A                                                              |  |  |  |  |  |  |  |
|      |   |  |  |  |  | Α  | Me                                          | tall                                                              | ic ⊦                                 | lorn                           | r pipe Ø 42.4 × 2 / HC22                                              |  |  |  |  |  |  |  |
|      |   |  |  |  |  | В  | Me                                          | tall                                                              | llic Horn for pipe Ø 60.3 × 2 / HC22 |                                |                                                                       |  |  |  |  |  |  |  |
|      |   |  |  |  |  | С  | Metallic Horn for pipe Ø 60.3 × 2.77 / HC22 |                                                                   |                                      |                                |                                                                       |  |  |  |  |  |  |  |
|      |   |  |  |  |  | D  | Metallic Horn for pipe Ø 60.3 × 3.9 / HC22  |                                                                   |                                      |                                |                                                                       |  |  |  |  |  |  |  |
|      |   |  |  |  |  |    | 0                                           | 0 Process connection: Size / Pressure rating / Flange face finish |                                      |                                |                                                                       |  |  |  |  |  |  |  |
|      |   |  |  |  |  |    |                                             | 0                                                                 | 0                                    | 0                              | Without                                                               |  |  |  |  |  |  |  |
|      |   |  |  |  |  |    | EN / [                                      |                                                                   |                                      | IN                             | Flanges – EN 1092-1 @                                                 |  |  |  |  |  |  |  |
|      |   |  |  |  |  |    |                                             | G                                                                 | Е                                    | 1                              | DN40 PN16 – Type B1                                                   |  |  |  |  |  |  |  |
|      |   |  |  |  |  |    | G                                           | G                                                                 | 1                                    | DN40 PN40 – Type B1            |                                                                       |  |  |  |  |  |  |  |
|      |   |  |  |  |  |    |                                             | Н                                                                 | Е                                    | 1                              | DN50 PN16 – Type B1                                                   |  |  |  |  |  |  |  |
|      |   |  |  |  |  |    |                                             | Н                                                                 | G                                    | 1                              | DN50 PN40 – Type B1                                                   |  |  |  |  |  |  |  |
|      |   |  |  |  |  |    |                                             | AS                                                                | ME                                   | B1¢                            | .5 / ANSI Flanges ④                                                   |  |  |  |  |  |  |  |
|      |   |  |  |  |  |    |                                             | G                                                                 | 1                                    | А                              | 1½" 150 lb RF (Raised Face)                                           |  |  |  |  |  |  |  |
|      |   |  |  |  |  |    |                                             | G                                                                 | 2                                    | А                              | 1½" 300 lb RF (Raised Face)                                           |  |  |  |  |  |  |  |
|      |   |  |  |  |  |    |                                             | Н                                                                 | 1                                    | А                              | 2" 150 lb RF (Raised Face)                                            |  |  |  |  |  |  |  |
|      |   |  |  |  |  |    |                                             | Н                                                                 | 2                                    | Α                              | 2" 300 lb RF (Raised Face)                                            |  |  |  |  |  |  |  |
|      |   |  |  |  |  |    |                                             | L                                                                 | 1                                    | А                              | 3" 150 lb RF (Raised Face)                                            |  |  |  |  |  |  |  |
|      |   |  |  |  |  |    |                                             | L                                                                 | 2                                    | Α                              | 3" 300 lb RF (Raised Face)                                            |  |  |  |  |  |  |  |
|      |   |  |  |  |  |    |                                             | JIS                                                               | 5 B2                                 | 220                            | Flanges                                                               |  |  |  |  |  |  |  |
|      |   |  |  |  |  |    | GU                                          |                                                                   | P                                    | 40A JIS 10K RF (Raised Face)   |                                                                       |  |  |  |  |  |  |  |
|      |   |  |  |  |  | Н  | U                                           | Ρ                                                                 | 50A JIS 10K RF (Raised Face)         |                                |                                                                       |  |  |  |  |  |  |  |
|      |   |  |  |  |  |    |                                             | L                                                                 | U                                    | Ρ                              | 80A JIS 10K RF (Raised Face)                                          |  |  |  |  |  |  |  |
|      |   |  |  |  |  |    |                                             |                                                                   |                                      | Alternative flange face finish |                                                                       |  |  |  |  |  |  |  |
|      |   |  |  |  |  |    |                                             | 2                                                                 |                                      | 2                              | Type B2, EN 1092-1 (surface roughness must be specified in the order) |  |  |  |  |  |  |  |
|      |   |  |  |  |  |    |                                             |                                                                   | 3 1                                  |                                | Type C, EN 1092-1 (Tongue)                                            |  |  |  |  |  |  |  |
|      |   |  |  |  |  |    |                                             | 4 1                                                               |                                      | 4                              | Type D, EN 1092-1 (Groove)                                            |  |  |  |  |  |  |  |
|      |   |  |  |  |  |    |                                             | 5 T                                                               |                                      |                                | Type E, EN 1092-1 (Spigot)                                            |  |  |  |  |  |  |  |
|      |   |  |  |  |  |    | 6 7                                         |                                                                   |                                      | 6                              | Iype F, EN 1092-1 [Recess]                                            |  |  |  |  |  |  |  |
|      |   |  |  |  |  |    | B FF, ASME B16.5 (Flat face)                |                                                                   |                                      |                                |                                                                       |  |  |  |  |  |  |  |
| VF01 | 4 |  |  |  |  |    | 0                                           |                                                                   |                                      |                                | Order code (complete this code on the pages that follow)              |  |  |  |  |  |  |  |

|      |   |  |  |   |  | Output |                                                 |                                    |       |      |            |       |      |       |                                                               |                                                          |  |  |
|------|---|--|--|---|--|--------|-------------------------------------------------|------------------------------------|-------|------|------------|-------|------|-------|---------------------------------------------------------------|----------------------------------------------------------|--|--|
|      |   |  |  |   |  | 1      | 2-1                                             | wire                               | e / 4 | 20   | )mA        | , ра  | ssiv | /e H  | AR1                                                           |                                                          |  |  |
|      |   |  |  |   |  |        | Ca                                              | ble                                | ent   | ry / | Cat        | ole g | glar | nd    |                                                               |                                                          |  |  |
|      |   |  |  |   |  |        | 1                                               | 1 M20×1.5 / without                |       |      |            |       |      |       |                                                               |                                                          |  |  |
|      |   |  |  |   |  |        | 2 M20×1.5 / Plastic (Non-Ex: black; Ex i: blue) |                                    |       |      |            |       |      |       |                                                               |                                                          |  |  |
|      |   |  |  |   |  |        | 3 M20×1.5 / Brass                               |                                    |       |      |            |       |      |       |                                                               |                                                          |  |  |
|      |   |  |  |   |  |        | 4                                               | M2                                 | 20×1  | 1.5/ | Sta        | inle  | ess  | Ste   | el                                                            |                                                          |  |  |
|      |   |  |  |   |  |        | Α                                               | 1⁄2                                | NP    | Г (В | rass       | 5)/   | with | nout  |                                                               |                                                          |  |  |
|      |   |  |  |   |  |        | В                                               | 1⁄2                                | NP    | Г (S | tain       | less  | s St | eel)  | / w                                                           | thout                                                    |  |  |
|      |   |  |  |   |  |        |                                                 | Ho                                 | ousi  | ng ( | Orie       | enta  | tior | n/C   | )isp                                                          | ay / Weather protection)                                 |  |  |
|      |   |  |  |   |  |        |                                                 | Α                                  | Ve    | rtic | al /       | Wit   | hou  | t / V | Vith                                                          | out                                                      |  |  |
|      |   |  |  |   |  |        |                                                 | D                                  | Ve    | rtic | al /       | Wit   | hou  | t / V | Vith                                                          |                                                          |  |  |
|      |   |  |  |   |  |        |                                                 |                                    | 0     | Ve   | rsio       | n     |      |       |                                                               |                                                          |  |  |
|      |   |  |  |   |  |        | 0 KROHNE (RAL 9006 / RAL 5005)                  |                                    |       |      |            |       |      |       |                                                               |                                                          |  |  |
|      |   |  |  |   |  |        | 6 KROHNE USA (FCC)                              |                                    |       |      |            |       |      |       |                                                               |                                                          |  |  |
|      |   |  |  |   |  |        |                                                 | A KMIC L (for liquid applications) |       |      |            |       |      |       |                                                               |                                                          |  |  |
|      |   |  |  |   |  |        |                                                 |                                    |       |      | 0          | 0     | 0    | Ca    | libration certificate                                         |                                                          |  |  |
|      |   |  |  |   |  |        |                                                 |                                    |       |      |            |       |      | 0     | Without for std. accuracy ±10 mm (0.39") up to 8 m (32.81 ft) |                                                          |  |  |
|      |   |  |  |   |  |        |                                                 |                                    |       |      |            |       |      | 1     | Ca                                                            | Calibration certificate ±5 mm (0.2") 2 points            |  |  |
|      |   |  |  |   |  |        |                                                 |                                    |       |      | TAG Number |       |      |       |                                                               |                                                          |  |  |
|      |   |  |  |   |  |        |                                                 |                                    |       |      |            |       |      |       | 0                                                             | Without                                                  |  |  |
|      |   |  |  |   |  |        |                                                 |                                    |       |      |            |       |      |       | 2                                                             | Tag No. on stainless steel plate<br>(16 characters max.) |  |  |
|      |   |  |  |   |  |        |                                                 |                                    |       |      |            |       |      |       |                                                               | Other constructions                                      |  |  |
|      |   |  |  |   |  |        |                                                 |                                    |       |      |            |       |      |       |                                                               | 0 Without                                                |  |  |
|      |   |  |  |   |  |        |                                                 |                                    |       |      |            |       |      |       |                                                               | 1 NACE design<br>(MR0175 / MR0103 / ISO 15156)           |  |  |
| VF01 | 4 |  |  | 0 |  | 1      |                                                 |                                    | 0     |      | 0          | 0     | 0    |       |                                                               | Order code                                               |  |  |

For more data, refer to the Technical data section (Approvals and certification)

DIP= Dust Ignition Proof

3 This device also has a MetaglasB process seal and high-temperature (HT) distance piece

(4) Other flange faces are available. Refer to your local supplier for more data. Flanges with the PTFE Wave Horn antenna option have a slip on-type design with an anti-blowout feature.

# 10.2 Spare parts

We supply spare parts for this device. When you send an order for a mechanical spare part, use the reference numbers in the table that follows. When you send an order for an electronic spare part, refer to *Order code* on page 67 and use the VF01 order code.

#### Other spare parts

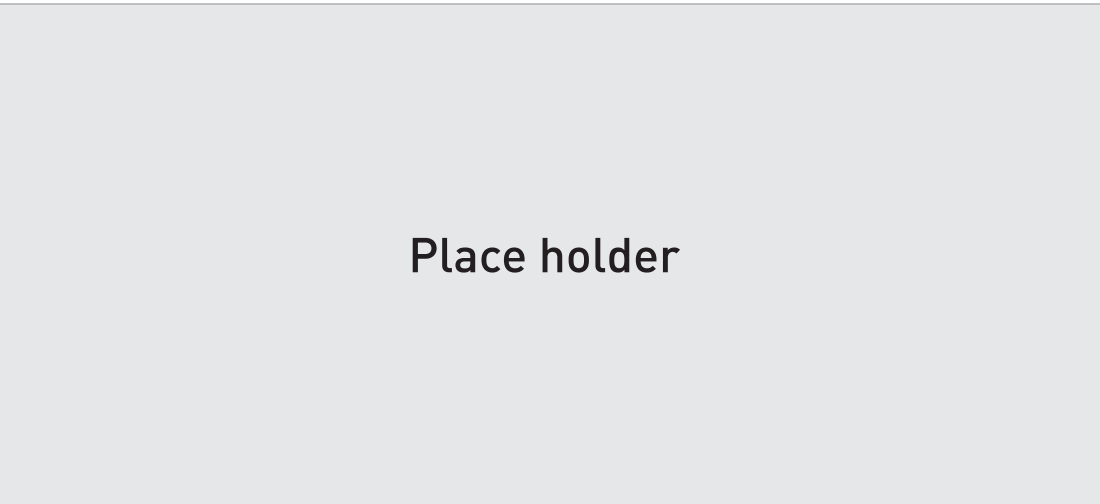

#### Figure 10-1: Other spare parts

1 Cover

- $\tilde{(2)}$  Cover for Ex d module
- ③ Set of fasteners for housing (lock screw, gaskets)
- ④ Cable gland

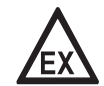

#### DANGER!

*Remote version: Make sure that replacement signal cables for Ex-approved devices are supplied by the manufacturer. Use of this signal cable is mandatory.* 

| ltem | Description                                        | Quantity            | Part reference |
|------|----------------------------------------------------|---------------------|----------------|
| 1    | Cover                                              | 1                   | XF01xxxxxx     |
| 2    | Cover for Ex d module ①                            | 1                   | XF01xxxxxx     |
| 3    | Set of fasteners for housing (lock screw, gaskets) | 1 screw, 10 gaskets | XF01xxxxxx     |
| 4    | Cable gland / M20×1.5; Plastic; Black; Non-Ex      | 1                   | XF01xxxxxx     |
|      | Cable gland / M20×1.5; Plastic; Blue; Ex i         | 1                   | XF01xxxxxx     |
|      | Cable gland / M20×1.5; Brass; Ex d                 | 1                   | XF01xxxxxx     |
|      | Cable gland / M20×1.5; Stainless Steel             | 1                   | XF01xxxxxx     |

1 Ex d-approved devices only

# 10.3 Accessories

We supply accessories for this device. When you send an order for a accessories, please give the reference numbers that follow:

# Place holder

#### Figure 10-2: Accessories

1 Viator RS232 / HART converter

② Viator USB / HART converter

| ltem | Description                   | Quantity | Part reference |
|------|-------------------------------|----------|----------------|
| 1    | Viator RS232 / HART converter | 1        | XF01xxxxxx     |
| 2    | Viator USB / HART converter   | 1        | XF01xxxxxx     |

# 10.4 Glossary

| D                             |                                                                                                    |
|-------------------------------|----------------------------------------------------------------------------------------------------|
| Dead zone                     | Non-measurement zone.                                                                                                    |
| Dielectric constant           | An electrical property of the product to be measured used in Radar measurement. Also known as $\varepsilon$ r, DK and relative permittivity. Defines the strength of the wave reflected back to the device's signal converter.                                                                                                    |
| Distance                      | The distance from the face of flange to the level (1 product) or the surface of the top product (2 or more products). See the diagrams at the end of this section.                                                                                                    |
| DTM                           | Device Type Manager. A driver for use in the PACTware™ program. All data and functions of the device are included in it.                                                                                                    |
| E                             |                                                                                                    |
| Electromagnetic compatibility | Defines how much a device influences or is influenced by other devices that<br>generate electromagnetic fields during operation. Refer to European<br>standard EN 61326-1 for further details.                                                                                                    |
| F                             |                                                                                                    |
| FMCW                          | Frequency-modulated continuous-wave radar technology. The signal is continuously present, but the frequency is modulated, usually in successive linear ramps over time (frequency sweeps).                                                                                                    |
| н                             |                                                                                                    |
| Hazardous area                | An area with a potentially explosive atmosphere. Trained personnel can<br>install and use a device in this area. The device must be ordered with the<br>appropriate options. The device requires approvals (ATEX, IECEx, FM, CSA,<br>NEPSI etc.) related to site specifications. You can find more data about<br>hazardous areas in the Ex Manuals and Ex Certificates of Compliance. |
| Horn (cone) antenna           | A common antenna for most applications. It is used for the controlled emission and collection of radar signals.                                                                                                    |
| I                             |                                                                                                    |
| Interference signals          | False radar reflections.                                                                                                    |
| L                             |                                                                                                    |
| Level                         | Height from the bottom of the tank (user-defined) to the surface of the top product (Tank height – distance). See the diagrams at the end of this section.                                                                                                    |
| М                             |                                                                                                    |
| Mass                          | Total mass of tank contents.                                                                                                    |
APPENDIX 1 0

| 0                |                                                                                                    |
|------------------|----------------------------------------------------------------------------------------------------|
| Operators        | Users who can choose how to display measurements. They cannot configure the device in supervisor mode.                                                                       |
| Р                |                                                                                                    |
| PACTware™        | Software that operates and configures field devices from a remote<br>workstation. It is not necessary to use fieldbus software or programs<br>developed by the manufacturer. |
| R                |                                                                                                    |
| Radar reflection | Signal reflected from the surface of the tank contents.                                                                                                    |
| S                |                                                                                                    |
| Signal converter | A set of electronic components in the device that send the measurement signal through some signal filters. They identify and measure the level of the tank contents.         |
| Supervisor       | Users who can configure the device in supervisor mode. They cannot configure the device in service mode.                                                                     |
|                  |                                                                                                    |
| U                |                                                                                                    |
| Ullage volume    | Unfilled volume. See the diagrams at the end of this section.                                                                                                    |
|                  |                                                                                                    |
| V                | <b>T</b> · · · · · · · · · · · · · · · · · · ·                                                                                                    |
| Volume           | lotal volume of tank contents.                                                                                                    |

1 0 APPENDIX

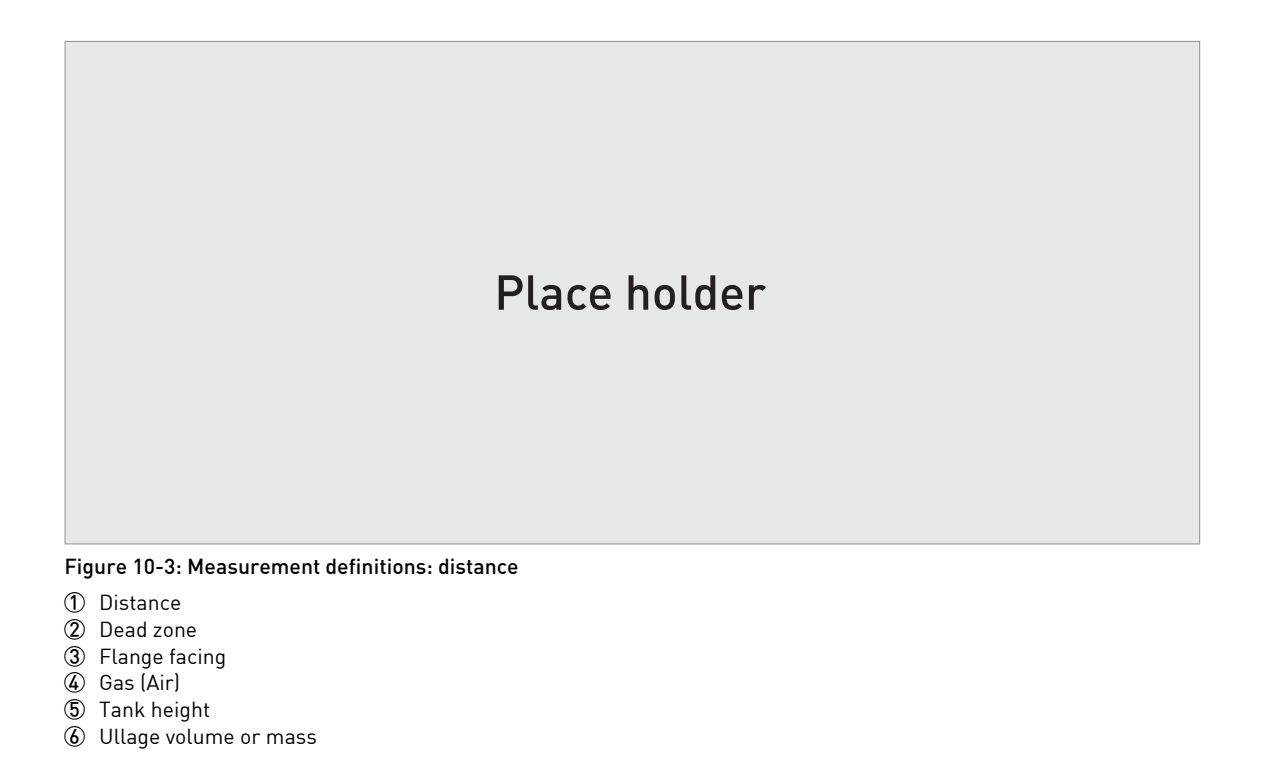

Place holder

Figure 10-4: Measurement definitions: level

1 Level

 $\tilde{2}$  Volume or mass

## NOTES 11

|          | <br> |   |  |   |      |   |  |   |       |   |   | <br> |   |  |  |   | <br> |   |                 |          |
|----------|------|---|--|---|------|---|--|---|-------|---|---|------|---|--|--|---|------|---|-----------------|----------|
|          |      |   |  |   |      |   |  |   |       |   |   |      |   |  |  |   |      |   |                 |          |
|          |      |   |  |   |      |   |  |   |       |   |   |      |   |  |  |   |      |   |                 |          |
|          |      |   |  |   |      |   |  |   |       |   |   |      |   |  |  |   |      |   |                 |          |
|          |      |   |  |   |      |   |  |   |       |   |   |      |   |  |  |   |      |   |                 |          |
|          |      |   |  |   |      |   |  |   |       |   |   |      |   |  |  |   |      |   |                 |          |
|          |      |   |  |   |      |   |  |   |       |   |   | <br> |   |  |  |   |      |   |                 |          |
|          |      |   |  |   |      |   |  |   |       |   |   |      |   |  |  |   |      |   |                 |          |
|          |      |   |  |   |      |   |  |   |       |   |   |      |   |  |  |   |      |   |                 |          |
| <u> </u> |      |   |  |   |      |   |  |   | <br>  |   |   | <br> |   |  |  |   |      |   | <br>            |          |
|          |      |   |  |   |      |   |  |   |       |   |   |      |   |  |  |   |      |   |                 |          |
|          |      |   |  |   |      |   |  |   |       |   |   |      |   |  |  |   |      |   |                 |          |
|          |      |   |  |   |      |   |  |   |       |   |   |      |   |  |  |   |      |   |                 |          |
|          |      |   |  |   |      |   |  |   |       |   |   |      |   |  |  |   |      |   |                 |          |
|          |      |   |  |   |      |   |  |   |       |   |   |      |   |  |  |   |      |   |                 |          |
|          |      |   |  |   |      |   |  |   |       |   |   | <br> |   |  |  |   |      |   |                 | <u> </u> |
|          |      |   |  |   |      |   |  |   |       |   |   |      |   |  |  |   |      |   |                 |          |
|          |      |   |  |   |      |   |  |   |       |   |   |      |   |  |  |   |      |   |                 | <u> </u> |
| L        |      |   |  |   |      |   |  |   |       |   |   |      |   |  |  |   |      |   |                 | <u> </u> |
|          |      |   |  |   |      |   |  |   |       |   |   |      |   |  |  |   |      |   |                 |          |
|          |      | - |  | - |      | - |  |   | <br>- |   |   |      | - |  |  |   |      | - |                 | <u> </u> |
|          |      |   |  |   |      |   |  |   |       |   |   |      |   |  |  |   |      |   |                 |          |
|          |      |   |  |   |      |   |  |   |       |   |   |      |   |  |  |   |      |   |                 |          |
| -        |      |   |  |   |      |   |  |   |       |   |   |      |   |  |  |   |      |   |                 | -        |
|          |      |   |  |   |      |   |  |   |       |   |   |      |   |  |  |   |      |   |                 |          |
|          |      |   |  |   |      |   |  |   |       |   |   |      |   |  |  |   |      |   |                 |          |
| -        |      | - |  |   |      | - |  | - |       |   |   |      |   |  |  | - |      |   |                 | -        |
|          |      |   |  |   |      |   |  |   |       |   |   |      |   |  |  |   |      |   |                 |          |
|          |      |   |  |   |      |   |  |   |       |   |   |      |   |  |  |   |      |   |                 |          |
|          |      |   |  |   |      |   |  |   |       |   |   |      |   |  |  |   |      |   |                 |          |
|          |      |   |  |   |      |   |  |   |       |   |   |      |   |  |  |   |      |   |                 |          |
|          |      |   |  |   |      |   |  |   |       |   |   |      |   |  |  |   |      |   |                 |          |
| -        |      |   |  |   |      |   |  |   |       |   |   |      |   |  |  |   |      |   | $ \rightarrow $ | -        |
|          |      |   |  |   |      |   |  |   |       |   |   |      |   |  |  |   |      |   |                 |          |
|          |      |   |  |   |      |   |  |   |       |   |   |      |   |  |  |   |      |   |                 |          |
|          |      |   |  |   |      |   |  |   |       |   |   | <br> |   |  |  |   |      |   |                 |          |
|          |      |   |  |   |      |   |  |   |       |   |   |      |   |  |  |   |      |   |                 |          |
|          |      |   |  |   |      |   |  |   |       |   |   |      |   |  |  |   |      |   |                 |          |
| -        |      |   |  |   |      |   |  |   |       |   |   |      |   |  |  |   |      |   |                 |          |
|          |      |   |  |   |      |   |  |   |       |   |   |      |   |  |  |   |      |   |                 |          |
|          |      |   |  |   |      |   |  |   |       |   |   |      |   |  |  |   |      |   |                 |          |
|          |      |   |  |   |      |   |  |   |       |   |   |      |   |  |  |   |      |   |                 | -        |
|          |      |   |  |   |      |   |  |   |       |   |   |      |   |  |  |   |      |   |                 |          |
|          |      |   |  |   |      |   |  |   |       |   | ] |      |   |  |  |   |      |   |                 |          |
| -        |      |   |  | - |      |   |  |   |       |   |   |      | - |  |  |   |      |   |                 | -        |
|          |      |   |  |   |      |   |  |   |       |   |   |      |   |  |  |   |      |   |                 |          |
|          |      |   |  |   |      |   |  |   |       |   |   |      |   |  |  |   |      |   |                 |          |
| -        |      |   |  |   | <br> |   |  |   |       |   |   |      |   |  |  |   |      |   |                 | -        |
|          |      |   |  |   |      |   |  |   |       |   |   |      |   |  |  |   |      |   |                 |          |
|          |      |   |  |   |      |   |  |   |       |   |   |      |   |  |  |   |      |   |                 |          |
| -        |      | - |  |   |      | - |  |   | -     |   |   |      |   |  |  |   |      |   |                 | -        |
|          |      |   |  |   |      |   |  |   |       |   |   |      |   |  |  |   |      |   |                 |          |
|          |      |   |  |   |      |   |  |   |       |   |   |      |   |  |  |   |      |   |                 |          |
| <u> </u> |      |   |  |   | <br> |   |  |   | <br>  |   |   |      |   |  |  |   |      |   |                 | -        |
|          |      |   |  |   |      |   |  |   |       |   |   |      |   |  |  |   |      |   |                 |          |
|          |      |   |  |   |      |   |  |   |       |   |   |      |   |  |  |   |      |   |                 |          |
| <u> </u> |      | - |  |   | <br> | - |  |   | <br>- |   |   |      |   |  |  |   |      |   |                 | -        |
|          |      |   |  |   |      |   |  |   |       |   |   |      |   |  |  |   |      |   |                 |          |
|          |      |   |  |   |      |   |  |   |       |   |   |      |   |  |  |   |      |   |                 |          |
|          |      |   |  |   |      |   |  |   |       |   |   |      |   |  |  |   |      |   |                 | -        |
|          |      |   |  |   |      |   |  |   |       |   |   |      |   |  |  |   |      |   |                 |          |
|          |      |   |  |   |      |   |  |   |       |   |   |      |   |  |  |   |      |   |                 |          |
|          |      |   |  |   |      |   |  |   |       |   |   |      |   |  |  |   |      |   |                 | -        |
|          |      |   |  |   |      |   |  |   |       |   |   |      |   |  |  |   |      |   |                 |          |
|          |      |   |  |   |      |   |  |   |       |   |   |      |   |  |  |   |      |   |                 |          |
| L        |      |   |  |   |      |   |  |   |       |   |   |      |   |  |  |   |      |   |                 | -        |
|          |      |   |  |   |      |   |  |   |       |   |   |      |   |  |  |   |      |   |                 |          |
| L        |      |   |  |   |      |   |  |   |       | 1 |   |      |   |  |  |   |      |   |                 | L        |

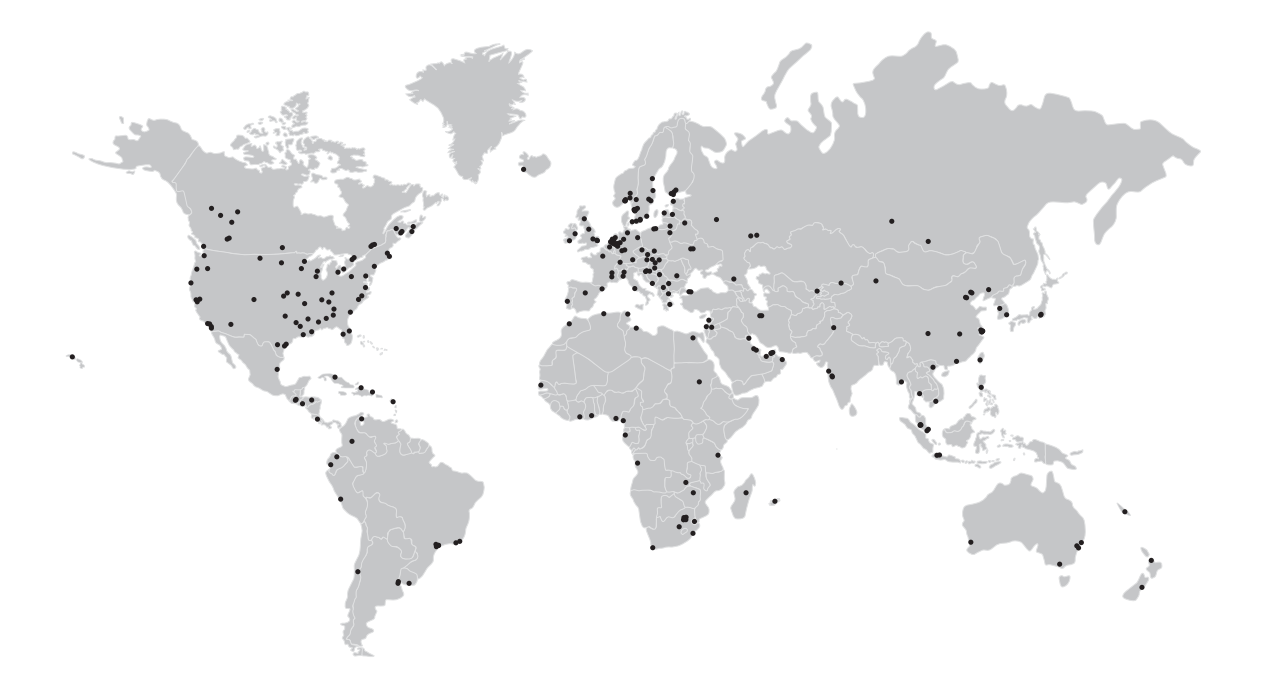

## **KROHNE product overview**

- Electromagnetic flowmeters
- Variable area flowmeters
- Ultrasonic flowmeters
- Mass flowmeters
- Vortex flowmeters
- Flow controllers
- Level meters
- Temperature assemblies
- Pressure transmitters
- Analysis products
- Products and systems for the oil & gas industry
- Measuring systems for the marine industry

Head Office KROHNE Messtechnik GmbH Ludwig-Krohne-Str. 5 47058 Duisburg (Germany) Tel.:+49 203 301 0 Fax:+49 203 301 103 89 info@krohne.com

The current list of all KROHNE contacts and addresses can be found at: www.krohne.com

## **KROHNE**